# **GUIDA ALLA COMPILAZIONE 2021**

# MODELLO IES RELATIVO ALL'ANNO 2020

La presente guida si propone di fornire le istruzioni per la compilazione del modello dell'Informativa Economica di Sistema (IES) previsto dalla **delibera n. 397/13/CONS** come modificata dalla **delibera n. 235/15/CONS**, dalla **delibera n. 147/17/CONS** e, da ultimo, dalla **delibera 161/21/CONS**.

Per qualsiasi ulteriore chiarimento è possibile inviare una mail a: info\_ies@agcom.it

Si sottolinea che:

- La compilazione dei modelli telematici non riguarda le imprese di produzione e distribuzione di programmi radiotelevisivi;
- le seguenti istruzioni non si applicano ai modelli relativi alla pubblicità di amministrazioni ed enti pubblici di cui alla delibera n. 59/17/CONS.

# <u>Soggetti obbligati</u>

I soggetti obbligati all'invio della Informativa Economica di Sistema sono:

gli operatori di rete, i fornitori di un bouquet di programmi pay tv, i fornitori di servizi di media audiovisivi o radiofonici, i fornitori di servizi interattivi associati o di servizi di accesso condizionato, i soggetti esercenti l'attività di radiodiffusione, le imprese concessionarie di pubblicità, le agenzie di stampa a carattere nazionale, gli editori, anche in formato elettronico, di giornali quotidiani, periodici o riviste, altre pubblicazioni periodiche ed annuaristiche e altri prodotti editoriali, i fornitori di servizi di intermediazione online e i fornitori di motori di ricerca online.

Sono altresì tenute all'invio della IES le società che, a prescindere dal proprio luogo di stabilimento o di residenza, redigono il bilancio consolidato dei soggetti che svolgono le predette attività.

#### <u>Soggetti esentati</u>

Sono esentati dall'obbligo dell'invio della Informativa Economica di Sistema i soggetti obbligati di cui sopra aventi, nell'anno di riferimento, ricavi totali pari a zero euro negli ambiti di attività rilevati dalla IES.

# Riferimenti valori contabili

Si ricorda che i valori di ricavo dichiarati nel modello devono essere coerenti con il valore della produzione così come risultante nel bilancio di esercizio dell'anno di riferimento, comprensivo dei ricavi derivanti dalle convenzioni con soggetti pubblici e dalle provvidenze pubbliche ovvero, per i soggetti non obbligati alla redazione del bilancio, dalle omologhe voci di altre scritture contabili che attestino il valore complessivo della produzione. Ai fini della dichiarazione, devono essere considerati i ricavi realizzati in Italia o comunque riferiti al territorio nazionale, anche se contabilizzati nei bilanci di società aventi sede all'estero.

Le imprese che hanno un bilancio d'esercizio disallineato rispetto all'anno solare sono tenuti a fornire nel modello i valori di ricavo relativi all'orizzonte temporale corrispondente all'anno solare di riferimento della dichiarazione, mantenendo la coerenza fra tali valori dichiarati e i diversi bilanci d'esercizio.

Le società che alla scadenza del termine dispongono esclusivamente di bilanci d'esercizio non ancora approvati, devono comunque provvedere alla comunicazione annuale entro tale scadenza, specificando in nota che si tratta di valori economici coerenti con bilanci d'esercizio da approvare.

# 1. MODALITÀ DI TRASMISSIONE

# Comunicazione e modello

Ciascuna comunicazione deve essere effettuata in conformità ai modelli telematici (**Esercizio e Consolidato**) gestiti dal servizio accessibile dal seguente URL: <u>servizionline.agcom.it/</u>

I modelli telematici dovranno essere compilati online secondo le istruzioni della presente guida e di quelle specifiche per settore di attività (radiotelevisivo, editoriale, Internet e concessionarie di pubblicità).

È prevista una verifica preliminare del modello che segnala eventuali criticità nella compilazione dei campi nell'apposito spazio in calce al singolo quadro con la relativa descrizione dell'errore. La mancata correzione dell'errore non consentirà di procedere con l'invio

La validazione riguarda la mera compilazione formale dei campi e non esime l'Autorità dall'accertare la veridicità delle informazioni rese dal soggetto dichiarante.

# 2. ACCESSO AL SERVIZIO IES

Una volta ottenuta la validazione della registrazione per i servizi del portale AGCOM l'utente dovrà accedere utilizzando il profilo operatore come indicato nella figura 1.

| AUTORITÀ PER LE<br>GARANZIE NELLE<br>AGCOM COMUNICAZIONI<br>Servizi Online | EC            |                                    | ×                                 | zione Deleghe       |
|----------------------------------------------------------------------------|---------------|------------------------------------|-----------------------------------|---------------------|
| 11                                                                         | uoi servizi p | Manuele<br>umarchetti(<br>MTAMNL17 | Amato<br>@yopmail.com<br>C02G982I |                     |
|                                                                            | •             | Cambia Pro                         | filo<br>matore<br>tore 🗸          | eferito selezionato |

Con il profilo di operatore, l'utente potrà accedere ai modelli IES in modalità online selezionando il link Informativa Economica di Sistema (IES) – Versione BETA, come indicato in figura 2.

La dicitura "Versione Beta" ha la sola finalità di indicare che l'applicazione è soggetta a modifiche implementative e migliorative, ma è, in ogni caso, la versione valida per la trasmissione della IES.

|                                                                                                    |         | Θ  | Manuele Amato     | - Operatore 🗸 🗸  | €      | Esci  | ita $\sim$ |
|----------------------------------------------------------------------------------------------------|---------|----|-------------------|------------------|--------|-------|------------|
| AUTORITÀ PER LE<br>GARANZIE NELLE<br>AGCOM COMUNICAZIONI<br>Servizi Online                                                                                                    |         | Но | me <u>Servizi</u> | Gestione Registr | azione | Deleg | ;he        |
| Servizi                                                                                                    |         |    |                   |                  |        |       |            |
| Aggiungi ai preferiti i servizi che ti interessano per averli subito a portata                                                                                                    | di mano |    |                   |                  | ۵      | ]     |            |
| Mostrati 1 di 1 Servizi                                                                                                    |         |    |                   |                  |        | J     |            |
| Informativa Economica di Sistema (IES) - Versione BETA<br>La comunicazione all'Informativa Economica di Sistema è<br>una dichiarazione e riguarda i dati anagrafici ed economici<br>sull'attività svolta dagli operatori interessati, al fine di<br>raccogliere gli elementi necessari per adempiere a precisi<br>obblighi di legge e consentire l'aggiornamento della base<br>statistica degli operatori di comunicazione. | ☆       |    |                   |                  |        |       |            |
|                                                                                                    |         |    |                   |                  |        |       |            |

Il sistema restituirà la lista delle imprese registrate dall'utente che ha effettuato l'accesso, come esemplificato nella figura 3.

# Figura 3

| Codice Fiscale/P.IVA<br>Sogg. Giuridico | Denominazione Sogg. Giuridico |     |
|-----------------------------------------|-------------------------------|-----|
| 00001280015                             | PIVA PROVA 128                | IES |

Selezionando il pulsante a destra IES comparirà la possibilità di inserire una nuova IES come indicato in figura 4.

# Informativa Economica di Sistema (IES) - Versione BETA

| La comunicazione all'Informativa Economica di Sistema è una dichiarazione e riguarda i dati anagrafici ed economici sull'attività svolta                                                                     |                                        |                                  |                        |                  |  |
|----------------------------------------------------------------------------------------------------|----------------------------------------|----------------------------------|------------------------|------------------|--|
| dagli operatori interessati, al fine di raccogliere gli elementi necessari per adempiere a precisi obblighi di legge e consentire<br>l'aggiornamento della base statistica degli operatori di comunicazione. |                                        |                                  |                        |                  |  |
|                                                                                                    |                                        |                                  |                        |                  |  |
| PIVA PROVA 12                                                                                                    | 8 - 00001280015                        |                                  |                        |                  |  |
| Crea una nuova dichiara                                                                                                    | izione del servizio oppure continua la | lavorazione di una dichiarazione | aperta                 |                  |  |
|                                                                                                    |                                        | Nuova Dichiarazione              | I                      |                  |  |
| Nessun risultato disponi                                                                                                    | ibile                                  |                                  |                        |                  |  |
| Istanza ID                                                                                                    | Nome Istanza                           | Nome Task                        | Data creazione istanza |                  |  |
|                                                                                                    |                                        |                                  |                        | Nessun risultato |  |
| Torna alla Lista                                                                                                    |                                        |                                  |                        |                  |  |

Selezionando "*Nuova Dichiarazione*" l'utente accederà alla opzione di compilazione del modello esercizio ovvero consolidato (vedi guida alla compilazione di IES consolidato) relativamente al soggetto giuridico indicato in testa alla pagina, come indicato in figura 5.

Figura 5

| •                                                                                                    |       |
|----------------------------------------------------------------------------------------------------|-------|
| I soggetti obbligati, ai sensi della delibera 397/13/CONS come modificata da ultimo dalla delibera 161/21/CONS, sono:<br>gli operatori di rete, i fornitori di un bouquet di programmi pay tv, i fornitori di servizi di media audiovisivi o radiofonici, i fornitori di servizi interattivi associati o di servizi di<br>accesso condizionato, i soggetti esercenti l'attività di radiodiffusione, le imprese concessionarie di pubblicità, le agenzie di stampa a carattere nazionale, gli editori, anche in<br>formato elettronico, di giornali quotidiani, periodici o riviste, altre pubblicazioni periodiche ed annuaristiche e altri prodotti editoriali, i fornitori di servizi di intermediazione or<br>e i fornitori di motori di ricerca online.<br>Sono altresi tenute all'invio della IES le società che, a prescindere dal proprio luogo di stabilimento o di residenza, redigono il bilancio consolidato dei soggetti che svolgono le<br>predette attività. | ıline |
| Anno Dichiarazione                                                                                                    |       |
| 2020                                                                                                    |       |

ESERCIZIO CONSOLIDATO

# 3. MODELLO ESERCIZIO

Il modello esercizio si compone di 4 sezioni interattive:

- la prima attiene ai <u>dati anagrafici</u> generali del soggetto rispondente. I dati anagrafici sono ereditati direttamente dalla fase di registrazione;
- la seconda consente di selezionare <u>tutti i settori di attività</u> in cui il dichiarante opera, determinando l'individuazione dei quadri da compilare;
- la terza riguarda il dettaglio relativo ai singoli settori di attività, comprensivo dei dati economici relativi all'ultimo esercizio e delle informazioni relative alle testate quotidiane e periodiche, inclusa l'annuaristica, nonché alle testate esclusivamente *online* e ai canali e programmi diffusi su tutte le piattaforme, sia tradizionali che innovative (per il settore radiotelevisivo), che concorrono al conseguimento dei ricavi riferibili all'ultimo esercizio, oltre alle informazioni relative alle concessionarie (ivi compresi i soggetti che esercitano attività di pubblicità *online* e pubblicità cinematografica);
- la quarta prevede la <u>tabella di sintesi</u> relativa ai dati di ricavo e di costo, aggregati sulla base dei dati forniti nei quadri di attività.

Di seguito, sono indicate le informazioni generali per tutti gli operatori, mentre le istruzioni per l'inserimento dei dati specifici nei singoli settori di attività (radiotelevisivo, editoriale, concessionarie di pubblicità e Internet) sono disponibili nei diversi documenti *ad hoc*, nella stessa sezione IES sul sito *web* dell'Autorità.

# 3.1. Sezione 1 - Dati anagrafici generali

La prima sezione presenta i dati anagrafici generali del soggetto. Alcuni di questi dati sono, come detto, direttamente ereditati dalla sessione di registrazione.

In questa sezione sarà possibile inserire/modificare esclusivamente i dati relativi ai campi indicati nelle figure 6 e 7.

Figura 6

N. R.O.C.

N. Dipendenti

N. Giornalisti

Il numero ROC deve essere preceduto da tanti 0 fino al raggiungimento delle 6 cifre (Es. 001000).

Il dichiarante dovrà inoltre indicare eventuali fatti intervenuti successivamente alla data di chiusura dell'esercizio, specificandone nel dettaglio la causa (cessazione di attività, cambio di ragione sociale, fusione con altra società, liquidazione/fallimento, altro) e indicando le ulteriori informazioni relative alle modifiche intervenute.

L'utente potrà inoltre indicare in nota tutto ciò che concerne la posizione anagrafica del soggetto rappresentato e che non sia possibile indicare nei campi strutturati.

| Fatti intervenuti successivamente alla data di chiusura dell'esercizio |       |                |                 |
|------------------------------------------------------------------------|-------|----------------|-----------------|
| Cessazione di attivita'                                                |       |                |                 |
| Cambio di ragione sociale                                              |       |                |                 |
| Fusione con altra societa'                                             |       |                |                 |
| Liquidazione                                                           |       |                |                 |
| Fallimento                                                             |       |                |                 |
| Altro                                                                  |       |                |                 |
| Note Anagrafica                                                        |       |                |                 |
|                                                                        |       |                |                 |
| Destinatario Notifica                                                  |       |                |                 |
|                                                                        | SALVA | Salva e chiudi | SCELTA ATTIVITA |

Infine, compilando il campo destinatario notifica, l'utente specificherà l'indirizzo Email utile per ricevere la comunicazione di avvenuta trasmissione della IES e le ulteriori informazioni di dettaglio.

# 3.2. Sezione 2 - Indicazione relativa ai settori di attività

Per accedere alla compilazione dei quadri l'operatore dovrà utilizzare il tasto scelta attività.

In questa sezione il soggetto obbligato è tenuto a selezionare tutte le attività svolte dalla impresa tra quelle indicate in figura 8.

|                                                                                                    | <b>S</b>             |
|----------------------------------------------------------------------------------------------------|----------------------|
| ATTIVITA                                                                                                    |                      |
| Alla deselezione di un'attività verranno cancellati tutti i valori interni all'attività stessa.<br>Per poter deselezionare la voce Internet è necessario che le voci al suo interno siano tutte deselezionate. |                      |
| Editoria quotidiana (inclusa free press e edizioni digitali) - diffusione nazionale e locale                                                                                                    | QE                   |
| Editoria periodica (inclusa free press e edizioni digitali) - diffusione nazionale e locale                                                                                                    | DE                   |
| Editoria annuaristica                                                                                                    | EE                   |
| Agenzie di stampa a carattere nazionale                                                                                                    | GE                   |
| Televisione nazionale e locale su DTT e satellite (inclusi i Servizi di Media Audiovisivi) (*)                                                                                                    | AT                   |
| Radio nazionale e locale (inclusi gli operatori di rete)                                                                                                    | СТ                   |
| Concessionarie di Pubblicita' sui mezzi tradizionali (Quotidiani, Periodici, TV, Radio,)                                                                                                    | СС                   |
| 🔲 Internet: Testate online, Contenuti audiovisivi online (SMA), Pubblicità online, Motori di ricerca e Servizi di intermediazione online                                                                       | IT                   |
|                                                                                                    |                      |
| SALVA SALVA E CHIUDI                                                                                                    | ANAGRAFICA ESERCIZIO |
| Nessun problema di validazione rilevato                                                                                                    |                      |
| Torna alla Lista                                                                                                    |                      |

Per effettuare l'inserimento dei dati economici di competenza sarà necessario identificare correttamente tutte le attività svolte dall'impresa tra quelle sopra indicate. È possibile deselezionare le attività individuate anche in corso di compilazione, sebbene questo comporti la perdita dei dati economici riferibili all'attività deselezionata fino a quel momento eventualmente inseriti.

Le attività saranno evidenziate in testa al quadro e potranno essere selezionate in qualsiasi momento durante la compilazione come esemplificato in figura 9.

|                                                     |                                                                                                    | $\bigcirc$ |
|-----------------------------------------------------|----------------------------------------------------------------------------------------------------|------------|
| ATTIVITA'                                           | EDITORIA QUO TIDIANA [QE] RADIO NAZIONALE E LOCALE [CT]                                                                                                    |            |
| Alla deselezione di un'a<br>Per poter deselezionare | uttività verranno cancellati tutti i valori interni all'attività stessa.<br>e la voce Internet è necessario che le voci al suo interno siano tutte deselezionate. |            |
| 🗸 Editoria quotidiana (                             | inclusa free press e edizioni digitali) - diffusione nazionale e locale                                                                                           | QE         |
| Editoria periodica (ir                              | clusa free press e edizioni digitali) - diffusione nazionale e locale                                                                                             | DE         |
| Editoria annuaristica                               | 1                                                                                                    | EE         |
| 🔲 Agenzie di stampa a                               | carattere nazionale                                                                                                    | GE         |
| Televisione nazional                                | e e locale su DTT e satellite (inclusi i Servizi di Media Audiovisivi) (*)                                                                                        | AT         |
| Radio nazionale e lo                                | cale (inclusi gli operatori di rete)                                                                                                    | СТ         |
| Concessionarie di Pu                                | ıbblicita' sui mezzi tradizionali (Quotidiani, Periodici, TV, Radio,)                                                                                             | CC         |
| Internet: Testate on                                | ine, Contenuti audiovisivi online (SMA), Pubblicità online, Motori di ricerca e Servizi di intermediazione online                                                 | IT         |
|                                                     |                                                                                                    |            |
|                                                     | SALVA SALVA E CHIUDI ANAGRAFICA ESERCIZ                                                                                                    | 10 sintesi |

Nel caso in cui l'utente selezioni l'attività "Internet" le relative sotto attività saranno selezionabili utilizzando il pulsante posto in fondo alla pagina come indicato in figura 10.

|                                                                                                    | 0        |
|----------------------------------------------------------------------------------------------------|----------|
| ATTIVITA                                                                                                    |          |
| Alla deselezione di un'attività verranno cancellati tutti i valori interni all'attività stessa.<br>Per poter deselezionare la voce Internet è necessario che le voci al suo interno siano tutte deselezionate. |          |
| 🔘 Editoria quotidiana (inclusa free press e edizioni digitali) - diffusione nazionale e locale                                                                                                    | QE       |
| 🔘 Editoria periodica (inclusa free press e edizioni digitali) - diffusione nazionale e locale                                                                                                    | DE       |
| 💭 Editoria annuaristica                                                                                                    | EE       |
| Agenzie di stampa a carattere nazionale                                                                                                    | GE       |
| 🔘 Televisione nazionale e locale su DTT e satellite (inclusi i Servizi di Media Audiovisivi) (*)                                                                                                    | AT       |
| Radio nazionale e locale (inclusi gli operatori di rete)                                                                                                    | СТ       |
| 🔘 Concessionarie di Pubblicita' sui mezzi tradizionali (Quotidiani, Periodici, TV, Radio,)                                                                                                    | CC       |
| 🖉 Internet: Testate online, Contenuti audiovisivi online (SMA), Pubblicità online, Motori di ricerca e Servizi di intermediazione online                                                                       | IT       |
| SALVA E CHIUDI ANAGRAFICA ESERCIZIO SINTESI                                                                                                    | INTERNET |

# Il pulsante "INTERNET" aprirà il secondo livello di attività come illustrato in figura 11 Figura 11

| INTERNET [IT]                                                                                                    |            |
|----------------------------------------------------------------------------------------------------|------------|
| Internet                                                                                                    |            |
| Testate online, Contenuti audiovisivi online (SMA), Pubblicita' online, Motori di ricerca e Servizi di intermediazione online [IT] |            |
| Alla deselezione di un'attività verranno cancellati tutti i valori interni all'attività stessa.                                    |            |
| Testate Online                                                                                                    | $\bigcirc$ |
| Contenuti audiovisivi online (SMA)                                                                                                 | $\Box$     |
| Pubblicita' online                                                                                                    | $\Box$     |
| Motori di ricerca                                                                                                    | $\Box$     |
| Servizi di intermediazione online                                                                                                  | $\Box$     |

Anche in questo caso le attività selezionate saranno evidenziate in testa al quadro e potranno essere compilate in qualsiasi momento, come esemplificato in figura 12.

# Figura 12

| INTER         | NET [IT] TESTATE ONLINE PUBBLICITA' ONLINE                                                                              |        |
|---------------|----------------------------------------------------------------------------------------------------|--------|
| Internet      |                                                                                                    |        |
| Testate onl   | ine, Contenuti audiovisivi online (SMA), Pubblicita' online, Motori di ricerca e Servizi di intermediazione online [IT] |        |
| Alla desele   | zione di un'attività verranno cancellati tutti i valori interni all'attività stessa.                                    |        |
| Testate On    | ine                                                                                                    |        |
| Contenuti a   | udiovisivi online (SMA)                                                                                                 |        |
| Pubblicita'   | online                                                                                                    |        |
| Motori di ric | erca                                                                                                    |        |
| Servizi di in | termediazione online                                                                                                    | $\Box$ |
|               |                                                                                                    |        |
| 220           | Altri ricavi da attivita' online (non inclusi nei quadri precedenti)                                                    | €      |
| 221           | - di cui ricavi da vendita online di propri beni/servizi (e-commerce direct)                                            | €      |
| 222           | - di cui ricavi da rivendita online di beni/servizi (e-commerce retail)                                                 | €      |
| 223           | - di cui ricavi da fornitura di servizi cloud                                                                           | €      |
| 224           | Ricavi totali Quadro IT (1)                                                                                             | € 0,00 |
| 225           | Costi totali da attivita' online (2)                                                                                    | €      |
|               |                                                                                                    |        |

Valori coerenti con quanto indicato nel bilancio di esercizio ovvero, per i soggetti non obbligati a redigere il bilancio d'esercizio, nell'omologa voce di altre scritture contabili.
 Non e' da considerare in questa voce quanto retrocesso ai soggetti terzi (di cui alla voce 167). Nel caso in cui la societa' operi in piu' settori di attivita', per le componenti di costo comuni/congiunte, includere la specifica quota parte.

NOTE

# 3.3. Sezione 3 - Inserimento dei dati economici e delle informazioni correlate

# 3.3.1. Note di carattere generale

- Ai fini dell'inserimento dei dati economici le **celle da compilare** sono quelle **evidenziate con un colore bianco**, mentre <u>le celle in grigio sono calcolate automaticamente e non sono</u> <u>modificabili</u>.

# 3.3.2. Editoria quotidiana (inclusa free press e edizioni digitali) - diffusione nazionale e locale [QE]

| ATTI                                      |                                                                                                    | 0                                                                |
|-------------------------------------------|----------------------------------------------------------------------------------------------------|------------------------------------------------------------------|
| Editoria Quo                              | tidiana (inclusa free press e edizioni digitali) - diffusione nazionale e locale [QE]                                                                                                    |                                                                  |
| 1                                         | Ricavi totali Quadro QE(1)                                                                                                    |                                                                  |
| 2                                         | Ricavi da vendite di copie cartacee e digitali (al netto dei collaterali)                                                                                                    | e                                                                |
| 3                                         | Ricavi da vendita di copie cartacee (al netto dei collaterali)                                                                                                    | e                                                                |
| 1                                         | - di cui copie vendute in abbonamento                                                                                                    | e                                                                |
| i                                         | - di cui copie vendute in edicola e altri canali distributivi                                                                                                    | e                                                                |
| 5                                         | Ricavi da vendita di edizioni digitali della testata cartacea (al netto dei collaterali)                                                                                                    | e                                                                |
|                                           | - di cui copie vendute singolarmente                                                                                                    | 6                                                                |
| 3                                         | - di cui copie vendute in abbonamento                                                                                                    | 6                                                                |
| •                                         | Ricavi da pubblicita' (al netto di sconti e commissioni di agenzia) (esclusa pubblicita' online)                                                                                                    |                                                                  |
| 10                                        | - di cui tramite concessionaria                                                                                                    | 6                                                                |
| 11                                        | - di cui diretta                                                                                                    | e                                                                |
| 2                                         | Ricavi da pubblicita' nazionale                                                                                                    | e                                                                |
| 3                                         | Ricavi da pubblicita' locale                                                                                                    | e                                                                |
| 4                                         | Ricavi da vendita di collaterali                                                                                                    | e                                                                |
| 5                                         | - librari e fonografici                                                                                                    | E                                                                |
| 6                                         | - altre tipologie (Video, etc.)                                                                                                    | e                                                                |
| 7                                         | Ricavi da provvidenze pubbliche (contributi pubblici)                                                                                                    | €                                                                |
| 8                                         | Ricavi da convenzioni con soggetti pubblici                                                                                                    | €                                                                |
|                                           |                                                                                                    | e                                                                |
| 9                                         | Altri ricavi da attivita' editoriale quotidiana (specificare nel box "Note")                                                                                                    | €                                                                |
| 20                                        | Costi totali da attivita' editoriale quotidiana (1)(2)                                                                                                    | €                                                                |
| (1) Valori co<br>contabili<br>(2)Nel caso | perenti con quanto indicato nel bilancio di esercizio ovvero, per i soggetti non obbligati a redigere il bilancio d'ese<br>in cui la societa' operi in piu' settori di attivita', per le componenti di costo comuni/congiunte, includere la specif<br>IONARIE CHE REALIZZANO LA RACCOLTA PUBBLICITARIA | ercizio, nell'omologa voce di altre scritture<br>ica quota parte |
| De                                        | nominazione concessionaria : Estero : Codice fiscale : Referente :                                                                                                    | Recapito telefonico : Email :                                    |
| 1                                         |                                                                                                    |                                                                  |
| NFORMAZ                                   | IONI SULLE TESTATE QUOTIDIANE                                                                                                    |                                                                  |
| N : 1                                     | Denominazione Testata : Prov. Tribunale o luogo pubbl. : n. Registrazione tribunale o Iscrizione al ROC ex art.1                                                                                                    | 6 : Modalita' di offerta : Diffusione :                          |
| 1                                         |                                                                                                    |                                                                  |
| NOTE                                      |                                                                                                    |                                                                  |

La figura 13 rappresenta il facsimile del quadro QE online che dovrà essere utilizzato dalle imprese che svolgono attività di editoria quotidiana.

Oltre ai dati economici dovranno essere compilati i dati relativi alle concessionarie che realizzano la raccolta pubblicitaria (figura 14) e i dati concernenti le testate quotidiane edite (figura 15).

# Figura 14

Copie digitali diffuse

Copie digitali vendute annue :

Cancel Save

| CONCESSIONARIE CHE                                               | REALIZZANO LA RACCOLTA PUBBLICITARIA |
|------------------------------------------------------------------|--------------------------------------|
| Denominazione<br>concessionaria :                                |                                      |
| Estero :                                                         |                                      |
| Codice fiscale :                                                 |                                      |
| Referente :                                                      |                                      |
| Recapito telefonico :                                            |                                      |
| Email :                                                          |                                      |
| Cancel Save                                                      |                                      |
| Denominazione Testata :                                          |                                      |
| Prov. Tribunale o luogo pubbl.                                   |                                      |
| n. Registrazione<br>tribunale o Iscrizione al<br>ROC ex art.16 : |                                      |
| Modalita' di offerta :                                           |                                      |
| Diffusione :                                                     | -                                    |
| Tipologia :                                                      | -                                    |
| Numeri editi nell'anno :                                         |                                      |
| Copie cartacee diffuse<br>annue (include gli<br>omaggi) :        |                                      |
| Copie cartacee vendute<br>annue :                                |                                      |

È obbligatorio inserire tutte le informazioni sulle testate, con particolare riguardo alla denominazione della testata, alla Provincia corrispondente alla circoscrizione del Tribunale presso cui è registrata la testata (o del luogo di pubblicazione della testata se il soggetto tenuto alla registrazione si è avvalso della semplificazione prevista all'art. 16 della legge 7 marzo 2001, n. 62), alla modalità di offerta (solo cartacea, cartacea e digitale, solo digitale), alla diffusione – nazionale, pluriregionale, regionale o locale (provinciale, comunale) –, alla tipologia (a pagamento o gratuita), alle copie cartacee diffuse annue (inclusi gli omaggi), alle copie cartacee vendute annue e alle copie digitali diffuse annue e vendute annue.

Ulteriori precisazioni riguardo le singole voci delle testate sono riportate nelle istruzioni di dettaglio relative al settore dell'editoria.

# 3.3.3. Editoria periodica (inclusa free press e edizioni digitali) - diffusione nazionale e locale [DE]

# Figura 16

| ditoria I                    | Periodica (inclusa free press e edizioni digitali) - diffusione nazionale e locale [DE]                                                                                                    |                                                                   |                   |
|------------------------------|----------------------------------------------------------------------------------------------------|-------------------------------------------------------------------|-------------------|
| 1                            | Ricavi totali Quadro DE (1)                                                                                                    | 6                                                                 |                   |
|                              | Ricavi da vendita di copie cartacee e digitali (al netto dei collaterali)                                                                                                    |                                                                   |                   |
| 4                            | - di cui periodici settimanali                                                                                                    | e                                                                 |                   |
| з                            | - di cui periodici mensili                                                                                                    | e                                                                 |                   |
| 0                            | - di cui altri periodici                                                                                                    | €                                                                 |                   |
|                              | Ricavi da vendita di copie cartacee (al netto dei collaterali)                                                                                                    | e                                                                 |                   |
|                              | - di cui copie vendute in edicola e altri canali distributivi                                                                                                    | E                                                                 |                   |
|                              | - di cui copie vendute in abbonamento                                                                                                    | €                                                                 |                   |
|                              | - or car copo versado in accontantemo                                                                                                    | €                                                                 |                   |
|                              | nouvi verkolia di educioni digitali della lestata CattaCea (al netto del collaterali)                                                                                                    | €                                                                 |                   |
|                              | - di cui copie vendute singolarmente                                                                                                    | e                                                                 |                   |
|                              | - di cui copie vendute in abbonamento                                                                                                    | €                                                                 |                   |
|                              | Ricavi da pubblicita' (al netto di sconti e commissioni di agenzia) (esclusa pubblicita' online)                                                                                                    | €                                                                 |                   |
|                              | <ul> <li>di cui ricavi per vendita di spazi su periodici settimanali</li> </ul>                                                                                                    | e                                                                 |                   |
| 3                            | - di cui ricavi per vendita di spazi su periodici mensili                                                                                                    | €                                                                 |                   |
| 2                            | - di cui ricavi per vendita di spazi su altri periodici                                                                                                    | €                                                                 |                   |
|                              | Ricavi da pubblicita' tramite concessionaria                                                                                                    | €                                                                 |                   |
|                              | Ricavi da pubblicita' diretta                                                                                                    | €                                                                 |                   |
|                              | Ricavi da pubblicita' nazionale                                                                                                    | e                                                                 |                   |
|                              | Ricavi da pubblicita' locale                                                                                                    | €                                                                 |                   |
|                              | Ricavi da vendita di collaterali                                                                                                    | 6                                                                 |                   |
|                              | - librari e fonografici                                                                                                    | 6                                                                 |                   |
|                              | - altre tipologie (Video, etc)                                                                                                    |                                                                   |                   |
|                              | Ricavi da provvidenze pubbliche (contributi pubblici)                                                                                                    | c                                                                 |                   |
|                              | Ricavi da convenzioni con soggetti pubblici                                                                                                    | e                                                                 |                   |
|                              | Altri ricavi da attivita' editoriale periodica (specificare nel box "Note")                                                                                                    | e                                                                 |                   |
|                              | Costi totali da attivita' editoriale periodica (1) (2)                                                                                                    | E                                                                 |                   |
| ) Valo<br>intabil<br>) Nel ( | ri coerenti con quanto indicato nel bilancio di esercizio ovvero, per i soggetti non obbligati a redigere il bilanc<br>li.<br>caso in cui la societa' operi in piu' settori di attivita', per le componenti di costo comuni/congiunte, includere la | €<br>o d'esercizio, nell'omologa voce d<br>specifica quota parte. | di altre scrittui |
| NCE                          | SSIONARIE CHE REALIZZANO LA RACCOLTA PUBBLICITARIA                                                                                                    |                                                                   | 201-222           |
|                              | Denominazione concessionaria : Estero : Codice fiscale : Referente :                                                                                                    | Recapito telefonico :                                             | Email :           |

N : Denominazione Testata : Prov. Tribunale o luogo pubbl. : Modalita' di offerta : Diffusione : Tipologia : Periodicita' : Numeri editi nell'anno

NOTE

La figura 16 rappresenta il facsimile del quadro DE online che dovrà essere utilizzato dalle imprese che svolgono attività di editoria periodica.

Oltre ai dati economici dovranno essere compilati i dati relativi alle concessionarie che realizzano la raccolta pubblicitaria (figura 17) e i dati concernenti le testate periodiche edite (figura 18).

È obbligatorio inserire tutte le informazioni sulle testate, quotidiane e periodiche, con particolare riguardo alla denominazione della testata, alla Provincia corrispondente alla circoscrizione del Tribunale presso cui è registrata la testata (o del luogo di pubblicazione della testata se il soggetto tenuto alla registrazione si è avvalso della semplificazione prevista all'art. 16 della legge 7 marzo 2001, n. 62), alla modalità di offerta (solo cartacea, cartacea e digitale, solo digitale), alla diffusione – nazionale, pluriregionale, regionale o locale (provinciale, comunale) –, alla tipologia (a pagamento o gratuita), alla periodicità in caso di editoria periodica (settimanale, mensile, altro), ai numeri editi nell'anno, alla tiratura netta annua, alle copie cartacee diffuse annue (inclusi gli omaggi), alle copie cartacee vendute annue e alle copie digitali diffuse annue e vendute annue.

#### Figura 17

CONCESSIONARIE CHE REALIZZANO LA RACCOLTA PUBBLICITARIA

| Denominazione<br>concessionaria : |  |
|-----------------------------------|--|
|                                   |  |
| Estero :                          |  |
| Codice fiscale :                  |  |
|                                   |  |
| Referente :                       |  |
| Recapito telefonico :             |  |
| Email :                           |  |
|                                   |  |

Sav

#### Figura 18

Cancel

| Denominazione Testata :                                   |   |   |   |
|-----------------------------------------------------------|---|---|---|
| Prov. Tribunale o luogo pubbl. :                          |   |   | - |
| Modalita' di offerta :                                    |   | - |   |
| Diffusione :                                              | - |   |   |
| Tipologia :                                               | - |   |   |
| Periodicita' :                                            | - |   |   |
| Numeri editi nell'anno :                                  |   |   |   |
| Tiratura netta annua :                                    |   |   |   |
| Copie cartacee diffuse<br>annue (include gli<br>omaggi) : |   |   |   |
| Copie cartacee vendute<br>annue :                         |   |   |   |
| Copie digitali diffuse<br>annue :                         |   |   |   |
| Copie digitali vendute<br>annue :                         |   |   |   |
|                                                           |   |   |   |

Cancel Save

# 3.3.4. Editoria annuaristica [EE]

# Figura 19

| A                                          | TTIVITA' EDITORIA ANNI                                                                                                    | JARISTICA [EE]                                                         | _                                                                       |                                                      |                                                         | 0                         |
|--------------------------------------------|----------------------------------------------------------------------------------------------------|------------------------------------------------------------------------|-------------------------------------------------------------------------|------------------------------------------------------|---------------------------------------------------------|---------------------------|
| Editoria a                                 | annuaristica [EE]                                                                                                    |                                                                        |                                                                         |                                                      |                                                         |                           |
| 41                                         | Ricavi totali Quadro EE (1)                                                                                                  |                                                                        |                                                                         |                                                      | e                                                       |                           |
| 42                                         | Ricavi da vendita di prodotti edito                                                                                          | riali annuaristici in for                                              | mato cartaceo                                                           |                                                      | E                                                       |                           |
| 13                                         | Ricavi da vendita di prodotti e ser                                                                                          | vizi editoriali annuari                                                | stici su supporti off line                                              |                                                      | €                                                       |                           |
| 14                                         | Ricavi da pubblicita' (al netto di s                                                                                         | conti e commissioni e                                                  | di agenzia) (esclusa pubbl                                              | icita' online)                                       | €                                                       |                           |
| 45                                         | Ricavi da provvidenze pubbliche e                                                                                            | contributi pubblici)                                                   |                                                                         |                                                      | €                                                       |                           |
| 46                                         | Ricavi da convenzioni con sogget                                                                                             | ti pubblici                                                            |                                                                         |                                                      | €                                                       |                           |
| 47                                         | Altri ricavi da attivita' editoriale ar                                                                                      | nuaristica (specifica                                                  | re nel box "Note")                                                      |                                                      | €                                                       |                           |
| 48                                         | Costi totali da attivita' editoriale a                                                                                       | nnuaristica (1) (2)                                                    |                                                                         |                                                      | €                                                       |                           |
| (1) Valo<br>contabil<br>(2) Nel (<br>CONCE | ri coerenti con quanto indicato nel bilan<br>i.<br>caso in cui la societa' operi in piu' setto<br>SSIONARIE CHE REALIZZANO L | cio di esercizio ovver<br>ri di attivita', per le co<br>A RACCOLTA PUE | o, per i soggetti non obblig<br>mponenti di costo comuni<br>BBLICITARIA | gati a redigere il bilanc<br>/congiunte, includere l | io d'esercizio, nell'omolog<br>a specifica quota parte. | a voce di altre scritture |
|                                            | Denominazione concessionaria :                                                                                               | Estero :                                                               | Codice fiscale :                                                        | Referente :                                          | Recapito telefonic                                      | o: Email:                 |
| *                                          |                                                                                                    | r -                                                                    |                                                                         |                                                      |                                                         |                           |
|                                            | Denominazione degli annuari che cor                                                                                          | corrono al conseguim                                                   | ento dei ricavi :                                                       | Tipologia :                                          | Diffusione :                                            | Modalita' di offerta :    |
| T.                                         | <ul> <li>● ●</li> </ul>                                                                                                    | l'                                                                     |                                                                         |                                                      |                                                         |                           |
| NOTE                                       |                                                                                                    |                                                                        |                                                                         |                                                      |                                                         |                           |
|                                            |                                                                                                    |                                                                        |                                                                         |                                                      |                                                         |                           |

La figura 19 rappresenta il facsimile del quadro EE online che dovrà essere utilizzato dalle imprese che svolgono attività di editoria annuaristica.

Oltre ai dati economici dovranno essere compilati i dati relativi alle concessionarie che realizzano la raccolta pubblicitaria e i dati concernenti le testate annuali edite (figura 20).

Figura 20 CONCESSIONARIE CHE REALIZZANO LA RACCOLTA PUBBLICITARIA Denominazione concessionaria : Estero : Codice fiscale : Referente : Recapito telefonico : Email : Cancel Save Denominazione degli annuari che concorrono al conseguimento dei ricavi : -Tipologia : -Diffusione : Modalita' di offerta : \*

Cancel

Save

16

# 3.3.5. Agenzie di stampa a carattere nazionale [GE]

# Figura 21

|                                       |                                      |                                                                                                    | S                                                                                                  |
|---------------------------------------|--------------------------------------|----------------------------------------------------------------------------------------------------|----------------------------------------------------------------------------------------------------|
| AT                                    | TIVITA'                              | AGENZIE STAMPA NAZIONALE [GE]                                                                                                    |                                                                                                    |
| Agenzie d                             | li stampa a car                      | attere nazionale [GE]                                                                                                    |                                                                                                    |
| 19                                    | Ricavi tota                          | li Quadro GE (1)                                                                                                    |                                                                                                    |
| 50                                    | Ricavi da                            | vendita di servizi e noliziari                                                                                                    | e                                                                                                  |
| 51                                    | - di cui da                          | a vendita ad altri operatori della comunicazione (editori, emittenti,)                                                                                                    | e                                                                                                  |
| 52                                    | - di cui da                          | a vendita agli utenti (consumatori, PA, imprese,)                                                                                                    | €                                                                                                  |
| 53                                    | Ricavi da                            | provvidenze pubbliche (contributi pubblici) / convenzioni con soggetti pubblici                                                                                                    | €                                                                                                  |
| 54                                    | Altri ricavi                         | da attivita' di agenzia di stampa (specificare nel box "Note")                                                                                                    | €                                                                                                  |
| 5                                     | Costi total                          | i da attivita' di agenzia di stampa (1) (2)                                                                                                    | €                                                                                                  |
| (1) Valori<br>contabili.<br>(2) Nel c | i coerenti con q<br>aso in cui la so | uanto indicato nel bilancio di esercizio ovvero, per i soggetti non obbligati a redigere<br>cieta' operi in piu' settori di attivita', per le componenti di costo comuni/congiunte, inc | il bilancio d'esercizio, nell'omologa voce di altre scritture<br>cludere la specifica quota parte. |
| NOTE                                  |                                      |                                                                                                    |                                                                                                    |
|                                       |                                      |                                                                                                    |                                                                                                    |

La figura 21 rappresenta il facsimile del quadro GE online che dovrà essere utilizzato dalle imprese che svolgono attività quali agenzie di stampa a carattere nazionale.

Il quadro non contiene informazioni aggiuntive.

# 3.3.6. Televisione nazionale e locale su DTT e satellite (inclusi i Servizi di Media Audiovisivi)

| ATTI           | VITA' TELEVISIONE NAZIONALE - LOCALE DTT - SATELLITE [AT]                                                                                                    |                                       | 0                |
|----------------|----------------------------------------------------------------------------------------------------|---------------------------------------|------------------|
| Televisione    | nazionale e locale su DTT e satellite (inclusi i Servizi di Media Audiovisivi) [AT]                                                                                                    |                                       |                  |
| Fornitor       | e di Servizi di Media Audiovisivi 🚺 Operatore di rete                                                                                                    |                                       |                  |
| 56             | Ricavi totali Guadro AT (1)                                                                                                    | e                                     |                  |
| 67             | RICAVI TELEVISIONE GRATUITA                                                                                                    |                                       |                  |
| 58             | Canone di abbonamento ner la foittione del servitto televisivo rubbico.                                                                                                    | e                                     |                  |
| 59             | Canara a automation per a nazione de servizo tenerario paneneo.                                                                                                    | e                                     |                  |
| 60             | <ul> <li>recent of population (index transportation), ionitational, spontanizzation o product pacements (in<br/>sconti e commissioni di agenzia)(seclusa pubblicitar: online)</li> <li>di cui tramite concessionaria</li> </ul> | €                                     |                  |
| 61             | - di cui in forma diretta                                                                                                    | e                                     |                  |
| 62             | Ricavi da pubblicita' nazionale                                                                                                    | €                                     |                  |
| 63             | Ricavi da pubblicita' locale                                                                                                    | €                                     |                  |
| 64             | Ricavi da vendita di contenuti televisivi ad altri operatori                                                                                                    | €                                     |                  |
| 65             | Ricavi da vendita di servizi di operatore di rete ad altri operatori                                                                                                    | €                                     |                  |
| 66             | Ricavi da provvidenze pubbliche (contributi pubblici)                                                                                                    | €                                     |                  |
| 67             | Ricavi da convenzioni con soggetti pubblici                                                                                                    | €                                     |                  |
| 68             | Altri ricavi da attivita' televisiva gratuita (specificare nel box "Note")                                                                                                    | €                                     |                  |
|                |                                                                                                    | €                                     |                  |
| 69             | Ricavi televisione a pagamento in ambito nazionale e locale                                                                                                    | €                                     |                  |
| 70             | Ricavi da vendita di abbonamenti (pay-TV) al consumatore                                                                                                    | €                                     |                  |
| 71             | Ricavi da altre offerte a pagamento (pay per view / NVoD) al consumatore                                                                                                    | €                                     |                  |
| 72             | Ricavi da pubblicita' (incluse telepromozioni, televendite, sponsorizzazioni e product placement) (al<br>sconti e commissioni di agenzia)(esclusa pubblicita' online)                                                           | netto di                              |                  |
| 73             | - di cui tramite concessionaria                                                                                                    | €                                     |                  |
| 74             | - di cui in forma diretta                                                                                                    | ¢                                     |                  |
| 75             | Ricavi da pubblicita' nazionale                                                                                                    | ¢                                     |                  |
| 76             | Ricavi da pubblicita' locale                                                                                                    | e                                     |                  |
| 77             | Ricavi da vendita di contenuti televisivi ad attri operatori                                                                                                    | e                                     |                  |
| 78             | Ricavi da vendita di servizi di operatore di rete ad altri operatori                                                                                                    | €                                     |                  |
| 79             | Ricavi da provvidenze pubbliche (contributi pubblici)                                                                                                    | €                                     |                  |
| 80             | Ricavi da convenzioni con soggetti pubblici                                                                                                    | €                                     |                  |
| 81             | Altri ricavi da attivita' televisiva a pagamento (specificare nel box "Note")                                                                                                    | €                                     |                  |
| COSTI DA<br>82 | ATTIVITA' TELEVISIVA IN AMBITO NAZIONALE E LOCALE (gratuita e a pagamento)<br>Costi totali da attivita' televisiva (1) (2) gratuita e a pagamento in ambito nazionale e locale                                                  | e                                     |                  |
| 83             | Costi da acquisto di diritti televisivi                                                                                                    | e                                     |                  |
| 84             | Costi da acquisto di diritti di trasmissione di eventi sportivi                                                                                                    | e                                     |                  |
| 85             | Costi da acquisto di diritti di trasmissione dei campionati di calcio di serie A e B                                                                                                    | 6                                     |                  |
| (1) Valori c   | perenti con quanto indicato nel bilancio di esercizio ovvero, per i soggetti non obbligati a redigere il bila                                                                                                    | ncio d'esercizio, nell'omologa voce d | altre scritture  |
| (2) Nel cas    | o in cui la societa' operi in piu' settori di attivita', per le componenti di costo comuni/conglunte, includere                                                                                                    | e la specifica quota parte.           |                  |
| D              | inominazione concessionaria : Estero : Codice fiscale : Referente :                                                                                                    | Recapito telefonico :                 | Email :          |
| $\uparrow$     | $\vee$ $\odot$ $\wedge$                                                                                                    |                                       |                  |
| INFORMAZ       | IONI SUI CANALI/PROGRAMMI TELEVISI NAZIONALI E LOCALI                                                                                                    |                                       |                  |
| N : 1          | Denominazione canali/programmi che concorrono al conseguimento dei ricavi : Tipologia : Diffusion                                                                                                    | e : Reti trasmissive - Terrestre :    | Reti trasmissive |
| $\uparrow$     |                                                                                                    |                                       |                  |
| PER GLI O      | PERATORI DI RETE IN TECNICA DIGITALE TERRESTRE - INFORMAZIONI SUI MULTI                                                                                                    | PLEX DI PROPRIETA' E SUI PR           | OGRAMMI TEL      |
| N : 1          | Jenominazione MULTIPLEX : N. Autorizzazione Ministero (ex protocollo concessione) : Data Autoriz                                                                                                    | zazione : Denominazione Program       | ma Trasportato : |
| $\uparrow$     |                                                                                                    |                                       |                  |
| INFORMA        | IONI SUGLI UTENTI DELLA TELEVISIONE A PAGAMENTO                                                                                                    |                                       |                  |
| Satellite      | N ro di abbonati                                                                                                    | 31/12/2020                            |                  |
|                |                                                                                                    |                                       |                  |
| Digitale terre | Niro di abbonati                                                                                                    |                                       |                  |
| NOTE           |                                                                                                    |                                       |                  |
| 110116         |                                                                                                    |                                       |                  |

La figura 22 rappresenta il facsimile del quadro AT online che dovrà essere utilizzato dalle imprese che svolgono attività concernente la Televisione nazionale e locale su DTT e satellite sia come fornitore di Servizi di Media Audiovisivi, sia come operatore di rete.

In testa al quadro l'operatore dovrà indicare se l'attività svolta è quella di Fornitore di Servizi di Media Audiovisivi ovvero di Operatore di rete, o entrambe.

Oltre ai dati economici dovranno essere compilati i dati relativi alle concessionarie che realizzano la raccolta pubblicitaria, i dati concernenti i canali/programmi televisivi nazionali e locali, per gli operatori di rete in tecnica digitale terrestre le informazioni sui multiplex di proprietà e sui programmi televisivi trasportati e, infine, le informazioni relative agli utenti della televisione a pagamento (figura 23).

| CONCESSIONARIE CHE F                                                                    | REALIZZANO LA RACCOLTA PUBBLICITARIA                |                                                |
|-----------------------------------------------------------------------------------------|-----------------------------------------------------|------------------------------------------------|
| Denominazione<br>concessionaria :                                                       |                                                     |                                                |
| Estero :                                                                                |                                                     |                                                |
| Codice fiscale :                                                                        |                                                     |                                                |
|                                                                                         |                                                     |                                                |
| Referente :                                                                             |                                                     |                                                |
| Recapito telefonico :                                                                   |                                                     |                                                |
| Email :                                                                                 |                                                     |                                                |
| Cancel Save                                                                             | LI/PROGRAMMI TELEVISI NAZIONALI E LOCALI            |                                                |
| N :                                                                                     |                                                     |                                                |
| Denominazione<br>canali/programmi che<br>concorrono al<br>conseguimento dei ricavi<br>: |                                                     |                                                |
|                                                                                         |                                                     |                                                |
| Tipologia :                                                                             | -                                                   |                                                |
| Diffusione :                                                                            | -                                                   |                                                |
| Reti trasmissive - Terre                                                                | stre :                                              |                                                |
| Reti trasmissive - Satel                                                                | ite :                                               |                                                |
| Reti trasmissive -Internet                                                              |                                                     |                                                |
| Cancel Save<br>PER GLI OPERATORI DI F                                                   | NETE IN TECNICA DIGITALE TERRESTRE - INFORMAZIONI S | UI MULTIPLEX DI PROPRIETA' E SUI PROGRAMMI TEL |
|                                                                                         |                                                     |                                                |
| Denominazione<br>MULTIPLEX :                                                            |                                                     |                                                |
| N. Autorizzazione<br>Ministero (ex protocollo<br>concessione) :                         |                                                     |                                                |
| Data Autorizzazione : (DD                                                               | -MM-YYYY)                                           |                                                |
| Denominazione<br>Programma Trasportato :                                                |                                                     |                                                |
| Diffusione :                                                                            |                                                     |                                                |
| Cancel Save                                                                             |                                                     |                                                |
| INFORMAZIONI SUGLI UTE                                                                  | NTI DELLA TELEVISIONE A PAGAMENTO                   | 31/12/2020                                     |
| Satellite                                                                               | N.ro di abbonati                                    | 0.11220EV                                      |
| Digitale terrestre                                                                      | N.ro di abbonati                                    |                                                |
|                                                                                         |                                                     |                                                |
| NOTE                                                                                    |                                                     |                                                |

È obbligatorio inserire tutte le informazioni relative ai suddetti canali/programmi, con particolare riguardo alla denominazione degli stessi, alla tipologia (ossia, se si tratta di canali/programmi televisivi in chiaro o a pagamento) e alla diffusione (nazionale, pluriregionale, regionale o subregionale), specificando altresì la rete trasmissiva (digitale terrestre, satellite, web).

Ulteriori precisazioni riguardo le singole voci dei canali/programmi sono riportate nelle istruzioni di dettaglio relative al settore radiotelevisivo.

PER GLI OPERATORI DI RETE IN TECNICA DIGITALE TERRESTRE: informazioni sui multiplex di proprietà e sui programmi televisivi trasportati

La sezione, da compilare a cura degli operatori di rete in tecnica digitale terrestre, è dedicata all'informazione relativa ai multiplex di proprietà e ai programmi televisivi nazionali e locali trasportati.

È obbligatorio inserire tutte le informazioni relative ai suddetti multiplex, con particolare riguardo alla denominazione del multiplex di proprietà dell'operatore di rete, al numero di autorizzazione Ministeriale per l'esercizio di attività di operatore di rete in tecnica digitale terrestre, alla data del titolo abilitativo per lo svolgimento di attività di operatore di rete (indicando giorno/mese/anno), alla denominazione del programma trasportato dal multiplex (si prega di utilizzare righe differenti nel caso in cui il multiplex trasporti più programmi), all'ambito di diffusione del servizio (nazionale, pluriregionale, regionale, subregionale).

Esclusivamente per la televisione a pagamento deve essere indicato il numero di utenti abbonati ai servizi offerti su piattaforma satellitare o digitare terrestre.

Ulteriori precisazioni riguardo le singole voci sono riportate nelle istruzioni di dettaglio relative al settore radiotelevisivo.

# 3.3.7. Radio nazionale e locale (inclusi gli operatori di rete)

| ΔΤΤ                                    |                                                                                                    |                                                                     |                                                                           |                                                            |                                                      | 9                      |
|----------------------------------------|----------------------------------------------------------------------------------------------------|---------------------------------------------------------------------|---------------------------------------------------------------------------|------------------------------------------------------------|------------------------------------------------------|------------------------|
| Radio nazi                             | onale e locale (inclusi gli operatori                                                                               | di rete) [CT]                                                       |                                                                           |                                                            |                                                      |                        |
| 86                                     | Ricavi totali Quadro CT (1)                                                                                         |                                                                     |                                                                           |                                                            | 6                                                    |                        |
| 87                                     | Canone di abbonamento per la fru                                                                                    | iizione del servizio ra                                             | adiofonico pubblico                                                       |                                                            | e                                                    |                        |
| 88                                     | Ricavi da pubblicita' (incluse radio<br>(esclusa pubblicita' online)                                                | vendite e sponsorizz                                                | azioni e al netto di sconti e                                             | commissioni di agenzia                                     | )                                                    |                        |
| 89                                     | - di cui tramite concessionaria                                                                                     |                                                                     |                                                                           |                                                            | e                                                    |                        |
| 90                                     | - di cui in forma diretta                                                                                           |                                                                     |                                                                           |                                                            | E                                                    |                        |
| 91                                     | Ricavi da pubblicita' nazionale                                                                                     |                                                                     |                                                                           |                                                            | E                                                    |                        |
| 92                                     | Ricavi da pubblicita' locale                                                                                        |                                                                     |                                                                           |                                                            | €                                                    |                        |
| 93                                     | Ricavi da provvidenze pubbliche (                                                                                   | contributi pubblici)                                                |                                                                           |                                                            | €                                                    |                        |
| 94                                     | Ricavi da convenzioni con sogget                                                                                    | ii pubblici                                                         |                                                                           |                                                            | €                                                    |                        |
| 95                                     | Altri ricavi da attivita' radiofonica r                                                                             | azionale e locale (sp                                               | pecificare nel box "Note")                                                |                                                            | €                                                    |                        |
| 96                                     | Costi totali da attivita' radiofonica                                                                               | nazionale e locale (1                                               | ) (2)                                                                     |                                                            | €                                                    |                        |
| (1) Valori<br>contabili.<br>(2) Nel ca | coerenti con quanto indicato nel bilan<br>Iso in cui la societa' operi in piu' settor<br>SIONARIE CHE REALIZZANO LI | cio di esercizio ovver<br>di attivita', per le co<br>A RACCOLTA PUE | o, per i soggetti non obblig<br>mponenti di costo comuni/o<br>BBLICITARIA | ati a redigere il bilancio d<br>congiunte, includere la sp | 'esercizio, nell'omologa voc<br>ecifica quota parte. | e di altre scritture   |
|                                        | Denominazione concessionaria :                                                                                      | Estero :                                                            | Codice fiscale :                                                          | Referente :                                                | Recapito telefonico :                                | Email :                |
|                                        | AZIONI SUI CANALI/PROGRAMM                                                                                          | II RADIOFONICI                                                      | NAZIONALI E LOCALI                                                        |                                                            |                                                      |                        |
| N :                                    | Denominazione canali/programmi che c                                                                                | oncorrono al consegui                                               | imento dei ricavi : Diffu                                                 | sione : Reti trasmissi                                     | ve - Terrestre (Analogica) :                         | Reti trasmissive - Ten |
| ŕ                                      |                                                                                                    | 1                                                                   |                                                                           |                                                            |                                                      |                        |
| NOTE                                   |                                                                                                    |                                                                     |                                                                           |                                                            |                                                      |                        |

La figura 24 rappresenta il facsimile del quadro CT online che dovrà essere utilizzato dalle imprese che svolgono attività concernente la Radio nazionale e locale (inclusi gli operatori di rete). Oltre ai dati economici dovranno essere compilati i dati relativi alle concessionarie che realizzano la raccolta pubblicitaria e i dati concernenti i canali/programmi radiofonici nazionali e locali (figura 25)

| CONCESSIONARIE CHE                                                                                             | REALIZZANO LA RACCOLTA PUBBLICITARIA                           |
|----------------------------------------------------------------------------------------------------|----------------------------------------------------------------|
| Denominazione<br>concessionaria :                                                                              |                                                                |
| Estero :                                                                                                    |                                                                |
| Codice fiscale :                                                                                               |                                                                |
| Referente :                                                                                                    |                                                                |
| Recapito telefonico :                                                                                          |                                                                |
| Email :                                                                                                    |                                                                |
| Cancel Save                                                                                                    | ALI/PROGRAMMI RADIOFONICI NAZIONALI E LOCALI                   |
| Denominazione<br>canali/programmi che<br>concorrono al<br>conseguimento dei ricavi<br>:                        |                                                                |
| Diffusione :                                                                                                   | *                                                              |
| Reti trasmissive - Terre     Reti trasmissive - Terre     Reti trasmissive - Sate     Reti trasmissive - Inter | estre (Analogica) :<br>estre (Digitale) :<br>Illite :<br>net : |
| Cancel Save                                                                                                    |                                                                |

# 3.3.8. Concessionarie di Pubblicità sui mezzi tradizionali (Quotidiani, Periodici, TV, Radio, ...)

| ncession                                                   | rie di pubblicita' sui mezzi tradizionali (esclusa pubblicita' online) [CC]                                                                                                    |                                                                                               |                                                                                                    |
|------------------------------------------------------------|----------------------------------------------------------------------------------------------------|-----------------------------------------------------------------------------------------------|----------------------------------------------------------------------------------------------------|
|                                                            | Ricavi lordi derivanti da raccolta pubblicitaria nel settore (1):                                                                                                    | 6                                                                                             |                                                                                                    |
|                                                            | - dell'editoria quotidiana (inclusa free press) - pubblicita' nazionale                                                                                                    | -                                                                                             |                                                                                                    |
|                                                            | - dell'editoria quotidiana (inclusa free press) - pubblicita' locale                                                                                                    |                                                                                               |                                                                                                    |
|                                                            | - dell'editoria periodica (inclusa free press) - pubblicita' nazionale                                                                                                    | 6                                                                                             |                                                                                                    |
|                                                            | - dell'editoria periodica (inclusa free press) - pubblicita' locale                                                                                                    | e                                                                                             |                                                                                                    |
|                                                            | - dell'editoria annuaristica - pubblicita' nazionale                                                                                                    | €                                                                                             |                                                                                                    |
|                                                            | - dell'editoria annuaristica - pubblicita' locale                                                                                                    | €                                                                                             |                                                                                                    |
|                                                            | - della felevisione gratuita - nubblicita' nazionale                                                                                                    | e                                                                                             |                                                                                                    |
|                                                            | - Gena tereviaione gratona - pobblicha inazionare                                                                                                    | e                                                                                             |                                                                                                    |
|                                                            | - della televisione gratuita - pubblicita Tocale                                                                                                    | e                                                                                             |                                                                                                    |
|                                                            | <ul> <li>della televisione a pagamento pubblicita' nazionale</li> </ul>                                                                                                    | €                                                                                             |                                                                                                    |
|                                                            | - della televisione a pagamento pubblicita' locale                                                                                                    | 6                                                                                             |                                                                                                    |
|                                                            | - della radio - pubblicita' nazionale                                                                                                    | e                                                                                             |                                                                                                    |
|                                                            | - della radio - pubblicita' locale                                                                                                    | 6                                                                                             |                                                                                                    |
|                                                            | - delle sale cinematografiche (incluso il product placement)                                                                                                    | €                                                                                             |                                                                                                    |
|                                                            | - della pubblicita' esterna                                                                                                    | e                                                                                             |                                                                                                    |
|                                                            | - delle sponsorizzazioni (escluse TV, Radio)                                                                                                    | ¢                                                                                             |                                                                                                    |
|                                                            | - da attivita' di diffusione del prodotto realizzata al punto di vendita con esclusione di azione sui prezzi                                                                                                    |                                                                                               |                                                                                                    |
|                                                            | - di "altri" settori (specificare nel box "Note")                                                                                                    | -                                                                                             |                                                                                                    |
|                                                            | Ricavi retrocessi ai proprietari dei mezzi (2) (anche qualora contabilizzati come costi):                                                                                                    | e                                                                                             |                                                                                                    |
|                                                            | - dell'editoria quotidiana (inclusa free-press) - pubblicita' nazionale                                                                                                    | €                                                                                             |                                                                                                    |
|                                                            | <ul> <li>dell'editoria quotidiana (inclusa free-press) - pubblicita' locale</li> </ul>                                                                                                    | €                                                                                             |                                                                                                    |
|                                                            |                                                                                                    | €                                                                                             |                                                                                                    |
|                                                            | <ul> <li>dell'editoria periodica (inclusa free press) - pubblicita' nazionale</li> </ul>                                                                                                    | e                                                                                             |                                                                                                    |
|                                                            | <ul> <li>dell'editoria periodica (inclusa free press) - pubblicita' locale</li> </ul>                                                                                                    | ¢                                                                                             |                                                                                                    |
|                                                            | <ul> <li>dell'editoria annuaristica - pubblicita' nazionale</li> </ul>                                                                                                    | 6                                                                                             |                                                                                                    |
|                                                            | - dell'editoria annuaristica - pubblicita' locale                                                                                                    | ¢                                                                                             |                                                                                                    |
|                                                            | - della televisione gratuita - pubblicita' nazionale                                                                                                    | e                                                                                             |                                                                                                    |
|                                                            | - della televisione gratuita - pubblicita' locale                                                                                                    | e                                                                                             |                                                                                                    |
|                                                            | - della televisione a pagamento - pubblicita' nazionale                                                                                                    |                                                                                               |                                                                                                    |
|                                                            | - della televisione a pagamento - pubblicita' locale                                                                                                    | -                                                                                             |                                                                                                    |
|                                                            | - della radio - pubblicita' nazionale                                                                                                    | e                                                                                             |                                                                                                    |
|                                                            | - della radio - pubblicita' locale                                                                                                    | e                                                                                             |                                                                                                    |
|                                                            | - delle sale cinematografiche (incluso il product placement)                                                                                                    | €                                                                                             |                                                                                                    |
|                                                            |                                                                                                    | 6                                                                                             |                                                                                                    |
|                                                            | - della pubblicitar esterna                                                                                                    | €                                                                                             |                                                                                                    |
|                                                            | - delle sponsorizzazioni (escluse TV, Radio)                                                                                                    | ¢                                                                                             |                                                                                                    |
|                                                            | <ul> <li>da attivita' di diffusione del prodotto realizzata al punto di vendita con esclusione di azione sui prezzi</li> </ul>                                                                                                    | e                                                                                             |                                                                                                    |
|                                                            | - di "altri" settori (specificare nel box "Note")(esclusa pubblicita' online)                                                                                                    | ¢                                                                                             |                                                                                                    |
|                                                            | Ricavi netti (differenza tra raccolta lorda e corrispondenti ricavi retrocessi)                                                                                                    | e                                                                                             |                                                                                                    |
|                                                            | - dell'editoria quotidiana (inclusa free press) - pubblicita' nazionale                                                                                                    | €                                                                                             |                                                                                                    |
|                                                            | - dell'editoria quotidiana (inclusa free press) - pubblicita' locale                                                                                                    | 6                                                                                             |                                                                                                    |
|                                                            | - dell'editoria periodica (inclusa free press) - pubblicita' nazionale                                                                                                    |                                                                                               |                                                                                                    |
|                                                            | - dell'editoria periodica (inclusa free press) - pubblicita' locale                                                                                                    | 9                                                                                             |                                                                                                    |
|                                                            | - dell'editoria annuaristica - pubblicita' nazionale                                                                                                    | €                                                                                             |                                                                                                    |
|                                                            | - dell'editoria annuaristica - pubblicita' locale                                                                                                    | E                                                                                             |                                                                                                    |
|                                                            |                                                                                                    | €                                                                                             |                                                                                                    |
|                                                            | - vena terevisivne gratuta - pubblicita i nazionale                                                                                                    | €                                                                                             |                                                                                                    |
|                                                            | - della televisione gratuita - pubblicita' locate                                                                                                    | C                                                                                             |                                                                                                    |
|                                                            | - della televisione a pagamento pubblicita' nazionale                                                                                                    | e                                                                                             |                                                                                                    |
|                                                            | - della televisione a pagamento pubblicita' locale                                                                                                    | e                                                                                             |                                                                                                    |
|                                                            | - della radio - pubblicita' nazionale                                                                                                    | <                                                                                             |                                                                                                    |
|                                                            | - della radio - pubblicita' locale                                                                                                    | <                                                                                             |                                                                                                    |
|                                                            | - delle sale cinematografiche (incluso il product placement)                                                                                                    | 6                                                                                             |                                                                                                    |
|                                                            | - della pubblicita' esterna                                                                                                    |                                                                                               |                                                                                                    |
|                                                            | - delle sponsorizzazioni (esclusa TV, Radio)                                                                                                    |                                                                                               |                                                                                                    |
|                                                            | - da attivita' di diffusione del prodotto realizzata al punto di vandita con esclusione di azione sui oversi                                                                                                    | 6                                                                                             |                                                                                                    |
|                                                            | di "altri coltad                                                                                                    | €                                                                                             |                                                                                                    |
|                                                            | - to any survey!                                                                                                    | e                                                                                             |                                                                                                    |
|                                                            | Costi totali da attivita' di Concessionaria (3)                                                                                                    | €                                                                                             |                                                                                                    |
| Valori co<br>ntabili.<br>Con rica<br>Nel caso<br>esta voco | erenti con quanto indicato nel bilancio di esercizio ovvero, per i soggetti non obbligati a redigere il bilancio di<br>vi retrocessi si intende i a quota di ricavi spettante (in quanto corrisposti o riconoscuti) ai proprietari dei mezz<br>ric cui a sociati o pori in più vettori di attivita", per le componenti di costo comunicongiunte, includere la sp<br>quanto retrocesso ai proprietari dei mezzi. | esercizio, nell'omologa voce<br>i, anche se contabilizzata co<br>secifica quota parte. Non e‴ | di altre scritte<br>ime costo.<br>da considerar                                                                                                    |
| JIETA' F                                                   | EN LE GUALI VIENE REALIZZATA LA RACCOLTA PUBBLICITARIA                                                                                                    |                                                                                               |                                                                                                    |
| De                                                         | nominazione impresa Estero Codice fiscale Referente                                                                                                    | Necapito telefonico                                                                           | the state of the state of the s |

La figura 26 rappresenta il facsimile del quadro CC online che dovrà essere utilizzato dalle imprese che svolgono attività di Concessionaria di Pubblicità sui mezzi tradizionali (Quotidiani, Periodici, TV, Radio, ...)

Oltre ai dati economici dovranno essere compilati i dati relativi alle società per le quali viene realizzata la raccolta pubblicitaria (figura 27)

Figura 27

SOCIETA' PER LE QUALI VIENE REALIZZATA LA RACCOLTA PUBBLICITARIA

Denominazione impresa

Estero :

Codice fiscale :

Referente :

Recapito telefonico :

Email :

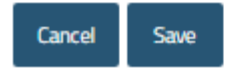

# *3.3.9.* Internet: Testate online, Contenuti audiovisivi online (SMA), Pubblicità online, Motori di ricerca e Servizi di intermediazione online

Come già indicato nel par. 3.2 nel caso in cui l'utente selezioni l'attività "Internet" le relative sotto attività saranno selezionabili utilizzando il pulsante posto in fondo alla pagina.

#### Figura 28

|                              | ERNET [IT] TESTATE O                                                                              | NLINE                                                                                        |                                       |                        |                       |   |
|------------------------------|---------------------------------------------------------------------------------------------------|----------------------------------------------------------------------------------------------|---------------------------------------|------------------------|-----------------------|---|
| Testate o                    | online                                                                                            |                                                                                              |                                       |                        |                       |   |
| 152                          | Ricavi Totali Testate online                                                                      |                                                                                              |                                       | €                      | _                     |   |
| 53                           | Ricavi da vendita di abbonan                                                                      | nenti a testate online                                                                       |                                       | €                      |                       |   |
| 54                           | Ricavi da vendita di prodotti e                                                                   | e servizi editoriali annuaristici online                                                     |                                       | E                      |                       |   |
| 55                           | Ricavi da donazioni/contribut                                                                     | i privati                                                                                    |                                       |                        |                       |   |
| 56                           | Ricavi da provvidenze pubbli                                                                      | che e convenzioni con soggetti pubblici                                                      |                                       |                        |                       |   |
|                              |                                                                                                   |                                                                                              |                                       |                        |                       |   |
| I ricavi o                   | da pubblicita' online devono essere                                                               | e indicati nel quadro "Pubblicita' online"                                                   |                                       |                        |                       |   |
| I ricavi o                   | da pubblicita' online devono essere<br>IAZIONI SULLE TESTATE ON                                   | e indicati nel quadro "Pubblicita' online"<br>LINE                                           |                                       |                        |                       |   |
| NFORM                        | da pubblicita' online devono essere<br>IAZIONI SULLE TESTATE ON<br>Denominazione Testata online : | e indicati nel quadro "Pubblicita' online"<br>LINE<br>Indirizzo Internet (ove applicabile) : | n. Registrazione tribunale o Iscrizio | one al ROC ex art.16 : | Provincia Tribunale : | F |
| NFORN                        | da pubblicita' online devono essere<br>IAZIONI SULLE TESTATE ON<br>Denominazione Testata online : | e indicati nel quadro "Pubblicita' online"<br>LINE<br>Indirizzo Internet (ove applicabile) : | n. Registrazione tribunale o Iscrizio | one al ROC ex art.16 : | Provincia Tribunale : | F |
| I ricavi (<br>NFORM<br>N. :  | da pubblicita' online devono essere<br>IAZIONI SULLE TESTATE ON<br>Denominazione Testata online : | e indicati nel quadro "Pubblicita' online"<br>LINE<br>Indirizzo Internet (ove applicabile) : | n. Registrazione tribunale o Iscrizio | one al ROC ex art.16 : | Provincia Tribunale : | I |
| NFORM                        | da pubblicita' online devono essere<br>IAZIONI SULLE TESTATE ON<br>Denominazione Testata online : | e indicati nel quadro "Pubblicita' online"<br>LINE<br>Indirizzo Internet (ove applicabile) : | n. Registrazione tribunale o Iscrizio | one al ROC ex art.16 : | Provincia Tribunale : | F |
| I ricavi d<br>INFORM<br>N. : | da pubblicita' online devono essere<br>IAZIONI SULLE TESTATE ON<br>Denominazione Testata online : | e indicati nel quadro "Pubblicita' online"<br>LINE<br>Indirizzo Internet (ove applicabile) : | n. Registrazione tribunale o Iscrizio | one al ROC ex art.16 : | Provincia Tribunale : |   |
| NOTE                         | da pubblicita' online devono essere<br>IAZIONI SULLE TESTATE ON<br>Denominazione Testata online : | e indicati nel quadro "Pubblicita' online"<br>LINE<br>Indirizzo Internet (ove applicabile) : | n. Registrazione tribunale o Iscrizio | one al ROC ex art.16 : | Provincia Tribunale : |   |

La figura 28 riporta le voci di ricavo derivanti dalla gestione di una o più testate online. L'operatore economico dovrà altresì indicare i dati relativi a ciascuna testata online gestita, come rappresentato nella figura 29.

# INFORMAZIONI SULLE TESTATE ONLINE

N. :

Denominazione Testata online :

Indirizzo Internet (ove applicabile) :

n. Registrazione tribunale o Iscrizione al ROC ex art.16 :

Provincia Tribunale :

Frequenza di aggiornamento almeno quotidiana :

N. di giorni di abbonamento nell'anno alla testate online :

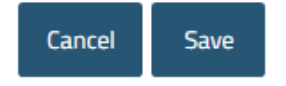

| INTE       | RNET [IT] CONTENUTI AUDIOVISIVI ONLINE (SMA)                                                                      |   | •          |
|------------|----------------------------------------------------------------------------------------------------|---|------------|
| Contenut   | i audiovisivi online (SMA)                                                                                        |   |            |
| 157        | Ricavi totali Contenuti audiovisivi online                                                                        | € |            |
| 158        | Ricavi da offerte a pagamento di contenuti audiovisivi online al consumatore                                      | € |            |
| 159        | - Di cui da abbonamenti (S-VoD)                                                                                   | € |            |
| 160        | - Di cui da vendita / noleggio (EST, T-VOD)                                                                       | € |            |
| 161        | Ricavi da donazioni/contributi privati                                                                            | € |            |
| 162        | Ricavi da provvidenze pubbliche e convenzioni con soggetti pubblici                                               | € |            |
| l ricavi d | a pubblicita' online devono essere indicati nel quadro "Pubblicita' online"                                       |   |            |
| INFORM     | IAZIONI SUGLI UTENTI DEI CONTENUTI AUDIOVISIVI ONLINE A PAGAMENTO                                                 |   | 31/12/2020 |
| N.ro di u  | tenti registrati                                                                                                  |   |            |
| - di cui   | utenti registrati attivi (*)                                                                                      |   | 0          |
| - in abbo  | namento (postpaid e prepaid)                                                                                      |   |            |
| - acquist  | o/noleggio di singoli contenuti                                                                                   |   |            |
| - di cui u | itenti registrati non attivi                                                                                      |   | 0          |
| N.ro di "s | stream simultanei" commercializzati con servizi in abbonamento                                                    |   |            |
| * Per ute  | enti attivi si intendono gli utenti registrati che, nel corso dell'anno, abbiano visualizzato almeno un contenuto |   |            |
| NOTE       |                                                                                                    |   |            |
|            |                                                                                                    |   |            |
|            |                                                                                                    |   |            |

La figura 30 riporta le voci di ricavo relative alla gestione di contenuti audiovisivi online. L'operatore economico dovrà altresì indicare i dati concernenti gli utenti dei contenuti audiovisivi a pagamento.

| INTERNET [[T] PUBBLICITA' ONLINE |                                                                                                    |                                      |  |  |  |  |
|----------------------------------|----------------------------------------------------------------------------------------------------|--------------------------------------|--|--|--|--|
| Pubblicita' C                    | nline                                                                                                    |                                      |  |  |  |  |
| RACCOLTA                         | RACCOLTA PUBBLICITARIA ONLINE DIRETTA E TRAMITE CONCESSIONARIA/INTERMEDIARIO 163 Ricavi da pubblicita' online                                                                                            |                                      |  |  |  |  |
| 164                              | Ricavi da pubblicita' diretta                                                                                                    | e                                    |  |  |  |  |
| 165                              | Ricavi da pubblicita' tramite concessionaria/intermediario (Inclusi Ad Network)                                                                                                    | e                                    |  |  |  |  |
| CONCESSI                         | ONARIE/INTERMEDIARI (INCLUSI AD NETWORK) CHE REALIZZANO LA RACCOLTA PUBBLICI                                                                                                    | TARIA                                |  |  |  |  |
| De                               | nominazione concessionaria : Estero : Codice fiscale : Referente : R                                                                                                    | ecapito telefonico : Email :         |  |  |  |  |
| $\uparrow$                       |                                                                                                    |                                      |  |  |  |  |
| RACCOLTA                         | PUBBLICITARIA ONLINE PER SOGGETTI TERZI                                                                                                    |                                      |  |  |  |  |
| 166                              | Ricavi da pubblicita' online lordi                                                                                                    | €                                    |  |  |  |  |
| 167                              | Ricavi da pubblicita' online retrocessi a terzi (1)                                                                                                    | e                                    |  |  |  |  |
| 168                              | - di cui retrocessi a fomitori di piattaforme tecnologiche (SSP, Ad Server, DSP, Ad Exchange, DMP)                                                                                                    | £                                    |  |  |  |  |
| 169                              | Ricavi da pubblicita' online netti                                                                                                    |                                      |  |  |  |  |
|                                  |                                                                                                    | €                                    |  |  |  |  |
| (1) Con rica<br>DSP, Ad Exe      | vi retrocessi si intende la quota di ricavi spettante (in quanto corrisposti o riconosciuti) ai siti, app, fornitori di piatta<br>change, DMP) non riferibili al soggetto dichiarante sui ricavi totali. | forme tecnologiche (SSP, Ad Server,  |  |  |  |  |
| FORNITOR                         | I DI SERVIZI SU PIATTAFORME DIGITALI PER L'ACQUISTO E LA VENDITA DELLA PUBBLICITA' ONLINE (SSI                                                                                                    | P, Ad Server, DSP, Ad Exchange, DMP) |  |  |  |  |
| 170                              | Ricavi totali Fornitori di servizi su piattaforme digitali per l'acquisto e la vendita della pubblicita' online                                                                                          | €                                    |  |  |  |  |
| 171                              | Ricavi da pubblicita' online per attivita' di SSP lordi                                                                                                    | €                                    |  |  |  |  |
| 172                              | Ricavi da pubblicita' online per attivita' di SSP retrocessi a terzi                                                                                                    | €                                    |  |  |  |  |
| 173                              | Ricavi da pubblicita' online per attivita' di SSP netti                                                                                                    | e                                    |  |  |  |  |
| 174                              | Ricavi da pubblicita' online per attivita' di Ad Server                                                                                                    | €                                    |  |  |  |  |
| 175                              | Ricavi da pubblicita' online per attivita' di DSP                                                                                                    | €                                    |  |  |  |  |
| 176                              | Ricavi da pubblicita' online per attivita' di Ad Exchange lordi                                                                                                    | €                                    |  |  |  |  |
| 177                              | Ricavi da pubblicita' online per attivita' di Ad Exchange retrocessi a terzi                                                                                                    | e                                    |  |  |  |  |
| 178                              | Ricavi da pubblicita' online per attivita' di Ad Exchange netti                                                                                                    | e                                    |  |  |  |  |
| 179                              | Ricavi totali per attivitat di DMP                                                                                                    | e                                    |  |  |  |  |
|                                  |                                                                                                    |                                      |  |  |  |  |
| CERTIFICA                        | TORI                                                                                                    |                                      |  |  |  |  |
| 180                              | Ricavi totali Certificatori                                                                                                    | e                                    |  |  |  |  |
| 181                              | Ricavi da attivita' di ad-validation                                                                                                    | e                                    |  |  |  |  |
| 182                              | Ricavi da attivita' di audience analytics                                                                                                    | e                                    |  |  |  |  |
|                                  |                                                                                                    |                                      |  |  |  |  |
| DATA PROV<br>183                 | /IDER<br>Ricavi totali Data Provider                                                                                                    | e                                    |  |  |  |  |
| 184                              | Ricavi da vendita di dati a Editori / Concessionarie di Pubblicita' / Ad Network / Affiliation Network / Inventory<br>Media Trader                                                                       | e                                    |  |  |  |  |
| 185                              | Ricavi da vendita di dati a fornitori di piattaforme tecnologiche (SSP, Ad Server, DSP, Ad Exchange, DMP)                                                                                                | e                                    |  |  |  |  |
| 186                              | Ricavi da vendita di dati a Centri Media / Trading Desk                                                                                                    | -                                    |  |  |  |  |
|                                  |                                                                                                    | e                                    |  |  |  |  |
| NOTE                             |                                                                                                    |                                      |  |  |  |  |

SALVA SCELTA ATTIVITA

La figura 31 riporta le voci di ricavo relative alla vendita di pubblicità online.

Oltre ai dati economici dovranno essere compilati i dati relativi alle concessionarie/intermediari (inclusi AD Network) che realizzano la raccolta pubblicitaria (figura 32)

| CONCESSIONARIE/INTERMEDIARI (INCLUSI AD NETWORK) CHE REALIZZANO LA RACCOLTA PUBBLICITARIA |  |  |  |  |
|-------------------------------------------------------------------------------------------|--|--|--|--|
| Denominazione<br>concessionaria :                                                         |  |  |  |  |
| Estero :                                                                                  |  |  |  |  |
| Codice fiscale :                                                                          |  |  |  |  |
|                                                                                           |  |  |  |  |
| Referente :                                                                               |  |  |  |  |
| Recapito telefonico :                                                                     |  |  |  |  |
| Email :                                                                                   |  |  |  |  |
| Cancel Save                                                                               |  |  |  |  |

| INTERN         | IET [IT]                  | MOTORI DI RICERCA                                                                                                    |   |  |  |  |
|----------------|---------------------------|----------------------------------------------------------------------------------------------------|---|--|--|--|
| Motori di rice | Notori di ricerca         |                                                                                                    |   |  |  |  |
| 187            | Ricavi tota               | i da attivita' di motore di ricerca generico (diversi dalla pubblicita' online)                                                                                                    | € |  |  |  |
| 188            | Ricavi (con<br>web azieno | nmissioni, canoni, quote fisse,) per servizi (diversi da quelli pubblicitari) forniti a utenti titolari di siti<br>lali stabiliti in Italia, che, attraverso il motore di ricerca, offrono beni/servizi ai consumatori     | € |  |  |  |
| 189            | Ricavi (con<br>web non a: | nmissioni, canoni, quote fisse,) per servizi (diversi da quelli pubblicitari) forniti a utenti titolari di siti<br>ziendali stabiliti in Italia, che, attraverso il motore di ricerca, offrono beni/servizi ai consumatori | € |  |  |  |
| l ricavi da p  | ubblicita' onl            | ine derivanti dall'attivita' di motore di ricerca devono essere indicati nel quadro "Pubblicita' online"                                                                                                    |   |  |  |  |

#### INFORMAZIONI RELATIVE AI MOTORI DI RICERCA (2020)

| N. :                                                                                                    |
|----------------------------------------------------------------------------------------------------|
| Denominazione motore<br>di ricerca :                                                                                                    |
| N. utenti titolari di siti<br>web aziendali stabiliti in<br>Italia che, attraverso il<br>motore di ricerca, offronc<br>beni/servizi ai<br>consumatori : |
| Cancel Save                                                                                                    |
| NOTE                                                                                                    |
|                                                                                                    |

La figura 33 riporta le voci di ricavo relative all'attività di motore di ricerca.

Oltre ai dati economici dovranno essere compilati i dati relativi agli utenti titolari di siti web aziendali stabiliti in Italia che, attraverso il motore di ricerca, offrono beni/servizi ai consumatori.

SCELTA ATTIVITA

SAVE

 $\bigcirc$ 

INTERNET [IT]

SERVIZI DI INTERMEDIAZIONE ONLINE

#### Internet

Testate online, Contenuti audiovisivi online (SMA), Pubblicita' online, Motori di ricerca e Servizi di intermediazione online [IT]

Alla deselezione di un'attività verranno cancellati tutti i valori interni all'attività stessa.

| Testate Online                     |                                                                                                    | $\Box$       |  |
|------------------------------------|----------------------------------------------------------------------------------------------------|--------------|--|
| Contenuti audiovisivi online (SMA) |                                                                                                    |              |  |
| Pubblicita' online                 |                                                                                                    | $\Box$       |  |
| Motori di ricerca                  |                                                                                                    | $\Box$       |  |
| Servizi di intermediazione         | online                                                                                                    | $\checkmark$ |  |
| I servizi di intermediazione       | E-commerce marketplace<br>Marketplace specializzato (es. viaggi e soggiorni; trasporti; ristorazione e distribuzione pasti; moda; design e arredamento;<br>servizi immobiliari; gaming; intrattenimento; e-learning;)<br>App-store<br>Social media (marketplace, pagine degli utenti commerciali, shop, all'interno di social network, servizi di messaggistica<br>istantanea, ecc.)<br>Altri servizi di intermediazione (inclusi i servizi di comparazione di prezzi) diversi da quelli pubblicitari<br>pubblicitaria sono inclusi nel quadro "Pubblicita' online" |              |  |
|                                    |                                                                                                    |              |  |

| 220                                                        | Altri ricavi da attivita' online (non inclusi nei quadri precedenti)                                                                                                    | €                                                         |
|------------------------------------------------------------|----------------------------------------------------------------------------------------------------|-----------------------------------------------------------|
| 221                                                        | - di cui ricavi da vendita online di propri beni/servizi (e-commerce direct)                                                                                                    | €                                                         |
| 222                                                        | - di cui ricavi da rivendita online di beni/servizi (e-commerce retail)                                                                                                    | €                                                         |
| 223                                                        | - di cui ricavi da fornitura di servizi cloud                                                                                                    | €                                                         |
| 224                                                        | Ricavi totali Quadro IT (1)                                                                                                    | €0,00                                                     |
| 225                                                        | Costi totali da attivita' online (2)                                                                                                    | €                                                         |
| (1) Valori co<br>contabili.<br>(2) Non e' da<br>componenti | erenti con quanto indicato nel bilancio di esercizio ovvero, per i soggetti non obbligati a redigere il bilancio d'esercizio, nell'omolo<br>a considerare in questa voce quanto retrocesso ai soggetti terzi (di cui alla voce 167). Nel caso in cui la societa' operi in piu' set<br>di costo comuni/congiunte, includere la specifica quota parte. | oga voce di altre scritture<br>tori di attivita' , per le |
| NOTE                                                       |                                                                                                    |                                                           |

La figura 34 riporta le sotto attività selezionabili relative ai Servizi di intermediazione online. Le voci di ricavo relative alle citate sotto attività sono indicate nelle figure 35, 36, 37, 38 e 39.

SCELTA ATTIVITA

SAVE

| INTER   | RNET [IT]                                      | SERVIZI DI INTERMEDIAZIONE ONLINE                                                                                                    | E-COMMERCE MARKETPLACE                                                                            |   |
|---------|------------------------------------------------|----------------------------------------------------------------------------------------------------|---------------------------------------------------------------------------------------------------|---|
| E-comme | rce marketplace                                | 1                                                                                                    |                                                                                                   |   |
| 190     | Ricavi totali                                  | da e-commerce marketplace                                                                                                    |                                                                                                   | € |
| 191     | Canoni di al<br>piattaforma<br>beni/servizi    | obonamento e quote fisse (di registrazione/affiliazione/<br>di e-commerce marketplace da parte di utenti commer<br>ai consumatori      | sottoscrizione/) per l'utilizzo della<br>ciali stabiliti in Italia al fine di offrire             | € |
| 192     | Commissior<br>attraverso la<br>ai consuma      | ni fisse e variabili trattenute sulle vendite (ovvero quote<br>a piattaforma di e-commerce marketplace, di beni/servi<br>tori          | nette ricavate dalle vendite), realizzate<br>zi offerti da utenti commerciali stabiliti in Italia | € |
| 193     | Commissior<br>offerti ai cor                   | ni fisse e variabili corrisposte da utenti commerciali stat<br>isumatori attraverso la piattaforma di e-commerce mari                  | biliti in Italia per le vendite di beni/servizi<br>ketplace                                       | € |
| 194     | Altri ricavi d<br>che offrono,<br>(specificare | a servizi di intermediazione (diversi da quelli pubblicitai<br>attraverso la piattaforma di e-commerce marketplace,<br>nel box "Note") | ri) forniti a utenti commerciali stabiliti in Italia<br>beni/servizi ai consumatori               | € |
| 195     | Ricavi da se<br>che offrono,                   | ervizi di intermediazione (diversi da quelli pubblicitari) fo<br>attraverso la piattaforma di e-commerce marketplace,                  | orniti a utenti non commerciali stabiliti in Italia<br>beni/servizi ai consumatori                | € |

I ricavi da pubblicita' online devono essere indicati nel quadro "Pubblicita' online"; i ricavi da offerte di contenuti audiovisivi online a pagamento (VOD) devono essere indicati nel quadro "Contenuti audiovisivi online (SMA)"

NOTE

SCELTA ATTIVITA SALVA

| INTE                        | ERNET [IT]                                      | SERVIZI DI INTERMEDIAZIONE ONLINE                                                                                                    | MARKETPLACE SPECIALIZZATO                                                             | _                                               |
|-----------------------------|-------------------------------------------------|----------------------------------------------------------------------------------------------------|---------------------------------------------------------------------------------------|-------------------------------------------------|
| Marketp<br>e-learni         | olace specializzato<br>ng;)                     | (es. viaggi e soggiorni; trasporti; ristorazione e distribu                                                                               | uzione pasti; moda; design e arredamento; se                                          | -<br>rvizi immobiliari; gaming; intrattenimento |
| 6                           | Ricavi totali                                   | da marketplace specializzato                                                                                                    |                                                                                       | €                                               |
| 7                           | Canoni di ab<br>piattaforma (<br>consumatori    | bonamento e quote fisse (di registrazione/affiliazione/<br>di marketplace da parte di utenti commerciali stabiliti ir                     | sottoscrizione/) per l'utilizzo della<br>I Italia al fine di offrire beni/servizi ai  | €                                               |
| 8                           | Commission<br>attraverso la<br>consumatori      | i fisse e variabili trattenute sulle vendite (ovvero quote<br>piattaforma di marketplace, di beni/servizi offerti da u                    | nette ricavate dalle vendite), realizzate<br>tenti commerciali stabiliti in Italia ai | €                                               |
| 9                           | Commission<br>offerti ai con                    | i fisse e variabili corrisposte da utenti commerciali stat<br>sumatori attraverso la piattaforma di marketplace                           | oiliti in Italia per le vendite di beni/servizi                                       | €                                               |
| 0                           | Altri ricavi da<br>che offrono,<br>(specificare | a servizi di intermediazione (diversi da quelli pubblicita<br>attraverso la piattaforma di marketplace, beni/servizi a<br>nel box "Note") | ri) forniti a utenti commerciali stabiliti in Italia<br>ai consumatori                | €                                               |
| )1                          | Ricavi da se<br>che offrono,                    | rvizi di intermediazione (diversi da quelli pubblicitari) fo<br>attraverso la piattaforma di marketplace, beni/servizi a                  | orniti a utenti non commerciali stabiliti in Italia<br>ai consumatori                 | €                                               |
| ricavi o<br>ndicati<br>NOTE | da pubblicita' onlir<br>nel quadro "Conte       | e devono essere indicati nel quadro "Pubblicita' onlin<br>nuti audiovisivi online (SMA)"                                                  | e"; i ricavi da offerte di contenuti audiovisivi or                                   | iline a pagamento (VOD) devono essere           |
|                             |                                                 |                                                                                                    |                                                                                       |                                                 |
|                             |                                                 |                                                                                                    |                                                                                       |                                                 |
|                             |                                                 |                                                                                                    |                                                                                       | SAVE SCELTA ATTIVITA                            |

| INTERNI   | ET [IT] SERVIZI I                                                                              |                                                                                                 | APP-STORE                                 |                          |   |
|-----------|------------------------------------------------------------------------------------------------|-------------------------------------------------------------------------------------------------|-------------------------------------------|--------------------------|---|
| App-store |                                                                                                |                                                                                                 |                                           |                          |   |
| 202       | Ricavi totali da app-store                                                                     |                                                                                                 |                                           |                          | € |
| 203       | Canoni e quote fisse (di re<br>commerciali stabiliti in Itali                                  | gistrazione/affiliazione/sottoscrizione/) p<br>a al fine di offrire beni/servizi ai consumato   | er l'utilizzo dell'app-store<br>ori       | da parte di utenti       | € |
| 204       | Quote nette ricavate dalle<br>offerti, attraverso l'app-sto                                    | vendite, ovvero commissioni trattenute o c<br>re, da utenti commerciali stabiliti in Italia ai  | corrisposte su app e conte<br>consumatori | enuti digitali           | € |
| 205       | Quote nette ricavate dalle<br>attraverso l'app-store, da u                                     | vendite, ovvero commissioni trattenute o c<br>tenti commerciali stabiliti in Italia ai consu    | corrisposte sui beni/serviz<br>matori     | zi in-app offerti,       | € |
| 206       | Altri ricavi da servizi di inte<br>che offrono, attraverso l'ap<br>(specificare nel box "Note" | rmediazione (diversi da quelli pubblicitari)<br>p-store, beni/servizi ai consumatori<br>)       | forniti a utenti commerci                 | ali stabiliti in Italia  | € |
| 207       | Ricavi da servizi di interme<br>che offrono, attraverso l'ap                                   | diazione (diversi da quelli pubblicitari) forr<br>p-store, beni/servizi ai consumatori in Itali | niti a utenti non commerc<br>a            | iali stabiliti in Italia | € |

I ricavi da pubblicita' online devono essere indicati nel quadro "Pubblicita' online"; i ricavi da offerte di contenuti audiovisivi online a pagamento (VOD) devono essere indicati nel quadro "Contenuti audiovisivi online (SMA)"

NOTE

SAVE SCELTA ATTIVITA

 $\bigcirc$ 

|             |                                                                                                    | $\checkmark$ |
|-------------|----------------------------------------------------------------------------------------------------|--------------|
| INTERN      | T [IT] SERVIZI DI INTERMEDIAZIONE ONLINE SOCIAL MEDIA                                                                                                    |              |
| Social medi | (marketplace, pagine degli utenti commerciali, shop, all'interno di social network, servizi di messaggistica istan                                                                                                    | tanea, ecc.) |
| 208         | Ricavi totali da social media (marketplace, pagine degli utenti commerciali, shop,)                                                                                                    | €            |
| 209         | Canoni di abbonamento e quote fisse (di registrazione/affiliazione/sottoscrizione/) per l'utilizzo della<br>piattaforma di social media da parte di utenti commerciali stabiliti in Italia al fine di offrire beni/servizi ai<br>consumatori     | €            |
| 210         | Commissioni fisse e variabili trattenute sulle vendite (ovvero quote nette ricavate dalle vendite), realizzate<br>attraverso la piattaforma di social media, di beni/servizi offerti da utenti commerciali stabiliti in Italia ai<br>consumatori | €            |
| 211         | Commissioni fisse e variabili corrisposte da utenti commerciali stabiliti in Italia per le vendite di beni/servizi<br>offerti ai consumatori attraverso la piattaforma di social media                                                           | €            |
| 212         | Altri ricavi da servizi di intermediazione (diversi da quelli pubblicitari) forniti a utenti commerciali stabiliti in Italia che offrono, attraverso la piattaforma di social media, beni/servizi ai consumatori (specificare nel box "Note")    | €            |
| 213         | Ricavi da servizi di intermediazione (diversi da quelli pubblicitari) forniti a utenti non commerciali stabiliti in Italia che offrono, attraverso la piattaforma di social media, beni/servizi ai consumatori                                   | €            |

I ricavi da pubblicita' online devono essere indicati nel quadro "Pubblicita' online"; i ricavi da offerte di contenuti audiovisivi online a pagamento (VOD) devono essere indicati nel quadro "Contenuti audiovisivi online (SMA)"

NOTE

SAVE SCELTA ATTIVITA

|                          |                                               |                                                                                                    |                                                                                   | 0                                     |
|--------------------------|-----------------------------------------------|----------------------------------------------------------------------------------------------------|-----------------------------------------------------------------------------------|---------------------------------------|
| INTE                     | RNET [IT]                                     | SERVIZI DI INTERMEDIAZIONE ONLINE                                                                                                    | ALTRI SERVIZI DI INTERMEDIAZIO                                                    | NE                                    |
| Altri serv               | vizi di intermediaz                           | zione (inclusi i servizi di comparazione di prezzi) diversi                                                                                   | da quelli pubblicitari                                                            |                                       |
| 214                      | Ricavi totali                                 | da altri servizi di intermediazione                                                                                                    |                                                                                   | €                                     |
| 215                      | Canoni di a<br>piattaforma                    | bbonamento e quote fisse (di registrazione/affiliazione/s<br>da parte di utenti commerciali stabiliti in Italia al fine di d                  | ottoscrizione/) per l'utilizzo della<br>offrire beni/servizi ai consumatori       | €                                     |
| 216                      | Commission<br>attraverso la                   | ni fisse e variabili trattenute sulle vendite (ovvero quote<br>a piattaforma, di beni/servizi offerti da utenti commercial                    | nette ricavate dalle vendite), realizzate<br>i stabiliti in Italia ai consumatori | €                                     |
| 217                      | Commission<br>offerti ai cor                  | ni fisse e variabili corrisposte da utenti commerciali stab<br>nsumatori attraverso la piattaforma                                            | iliti in Italia per le vendite di beni/servizi                                    | €                                     |
| 218                      | Altri ricavi d<br>che offrono<br>(specificare | la servizi di intermediazione (diversi da quelli pubblicitar<br>, attraverso la piattaforma, beni/servizi ai consumatori<br>. nel box "Note") | i) forniti a utenti commerciali stabiliti in Italia                               | €                                     |
| 219                      | Ricavi da se<br>che offrono                   | ervizi di intermediazione (diversi da quelli pubblicitari) fo<br>, attraverso la piattaforma, beni/servizi ai consumatori                     | rniti a utenti non commerciali stabiliti in Italia                                | €                                     |
| l ricavi d<br>indicati r | a pubblicita' onli<br>nel quadro "Conte       | ne devono essere indicati nel quadro "Pubblicita' online<br>enuti audiovisivi online (SMA)"                                                   | ;"; i ricavi da offerte di contenuti audiovisivi o                                | nline a pagamento (VOD) devono essere |
| NOTE                     |                                               |                                                                                                    |                                                                                   |                                       |
|                          |                                               |                                                                                                    |                                                                                   |                                       |
|                          |                                               |                                                                                                    |                                                                                   |                                       |
|                          |                                               |                                                                                                    |                                                                                   | SAVE SCELTA ATTIVITA                  |
|                          |                                               |                                                                                                    |                                                                                   |                                       |

Selezionando il la voce "SERVIZI DI INTERMEDIAZIONE ONLINE" l'operatore dovrà inserire le informazioni relative alle piattaforme di intermediazione, come indicato in figura 40.

INTERNET [IT]

Servizi di intermediazione online INFORMAZIONI RELATIVE ALLE PIATTAFORME DI INTERMEDIAZIONE (2020) N. Denominazione piattaforma Tipologia di servizio di intermediazione : --Settore merceologico : N. utenti commerciali stabiliti in Italia che offrono beni/servizi ai consumatori : N. utenti NON commerciali stabiliti in Italia che offrono beni/servizi ai consumatori : N. transazioni per beni/servizi offerti da utenti commerciali stabiliti in Italia ai consumatori : N. transazioni per beni/servizi offerti da utenti NON commerciali stabiliti in Italia ai consumatori : Cancel Save NOTE

SERVIZI DI INTERMEDIAZIONE ONLINE

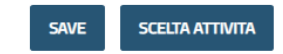

 $\bigcirc$ 

38

# 4. Tabella di sintesi e conclusione del processo di compilazione

Dopo aver inserito i dati nei singoli quadri di attività, per concludere la compilazione, l'operatore dovrà accedere alla tabella di sintesi utilizzando il tasto sintesi, presente sotto ogni quadro di attività o, nel caso di Internet, ritornando su scelta attività.

Figura 41

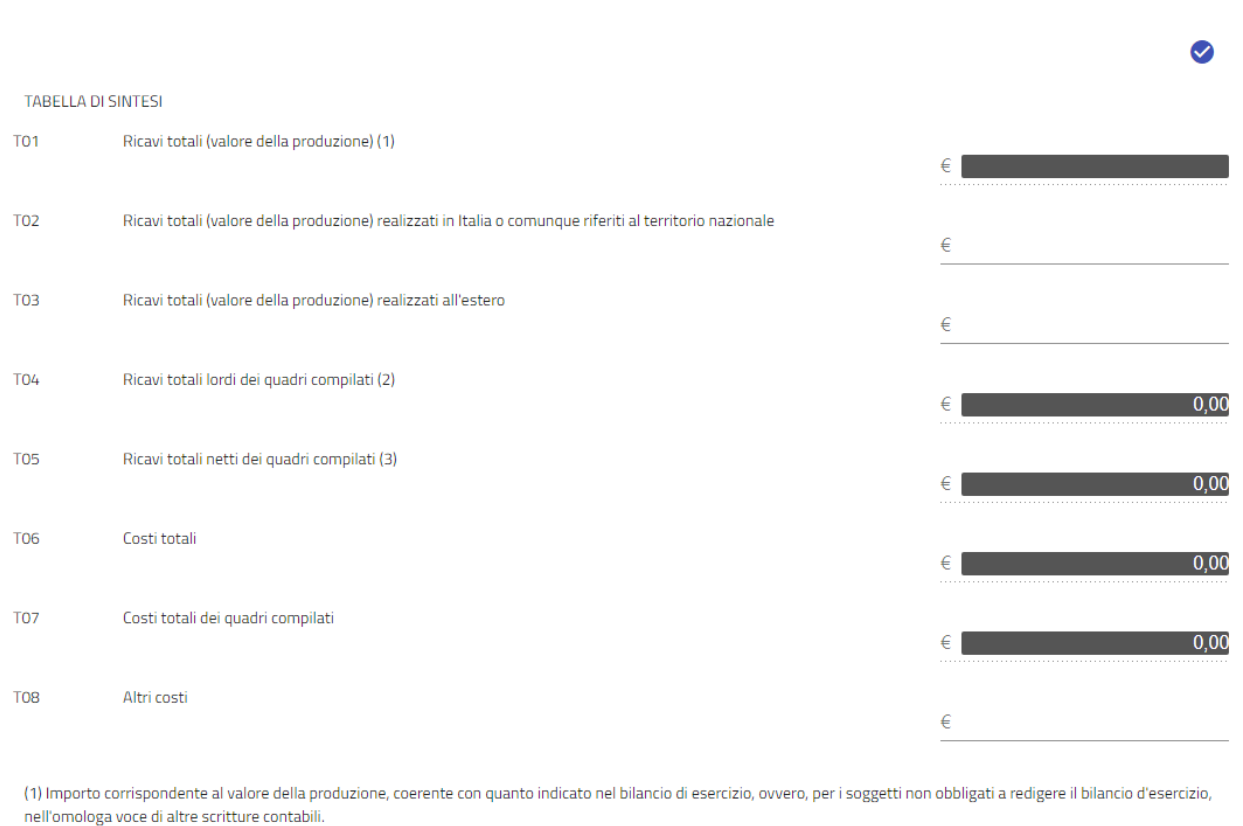

(2) L'importo include il valore dei ricavi pubblicitari al lordo della quota eventualmente retrocessa a terzi.

(3) L'importo include il valore dei ricavi pubblicitari al netto della quota eventualmente retrocessa a terzi

E' possibile caricare file di dimensione massima 10 MB.

DOCUMENTI CONTABILI DA ALLEGARE

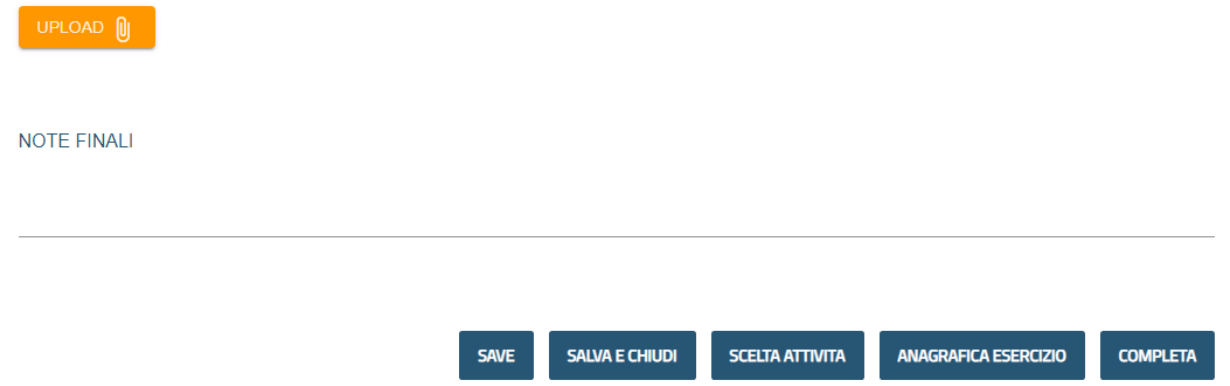

La figura 41 riporta le voci presenti nella tabella di sintesi.

L'operatore dovrà verificare che i totali risultanti nelle voci T04, T05 e T07 siano coerenti con i valori relativi alle attività esercitate.

Dovrà inoltre compilare le voci T02, T03 e T08 a completamento del quadro.

Infine, il tasto UPLOAD, in arancione, consente all'operatore di allegare i documenti contabili e le informazioni (di cui all'art. 2, co. 2-bis, della delibera n. 397/13/CONS, come modificata dall'art. 1, co. 3 della delibera n. 161/21/CONS) utili alla individuazione dei ricavi realizzati in Italia o comunque riferiti al territorio nazionale, anche se contabilizzati nei bilanci di società aventi sede all'estero, relativi al valore della produzione così come risultante da tali bilanci, ovvero, per i soggetti non obbligati alla redazione degli stessi, dalle omologhe voci di altre scritture contabili che attestino il valore complessivo della produzione.

Al termine della compilazione del quadro di sintesi, l'operatore potrà iniziare il processo di completamento per la trasmissione della IES.

Utilizzando il tasto completa il sistema genererà un'anteprima della compilazione che potrà essere salvata dall'utente nel proprio computer in formato pdf utilizzando il tasto recante la freccia in basso, come indicato nella figura 42.

#### Figura 42

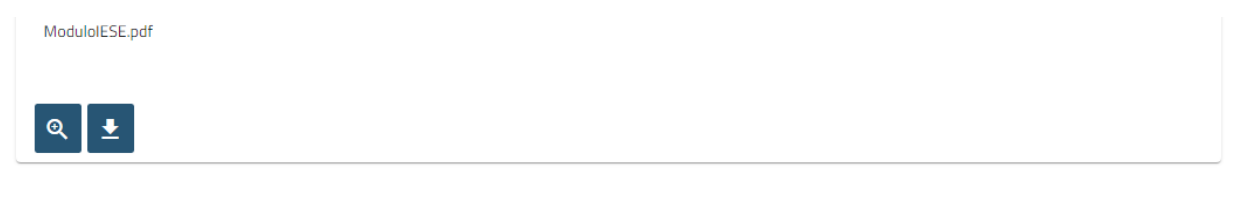

Infine, per la trasmissione definitiva della IES al sistema AGCOM l'utente dovrà utilizzare il tasto "Invia IES".

INVIA IES

SAVE

TORNA INDIETRO

Il sistema attesterà con le modalità di cui alla figura 43 se l'invio è stato effettuato correttamente.

Servizi > Informativa Economica di Sistema (IES) - Versione BETA > Compilazione Informativa Economica di Sistema (IES) - Versione BETA

# Compilazione Informativa Economica di Sistema (IES) - Versione BETA

PIVA PROVA 128 - 00001280015

Compila il form della dichiarazione

Invio IES effettuato correttamente.

Torna alla Lista

L'operatore economico riceverà per E-mail un ulteriore feedback con gli estremi del processo di trasmissione.